# **Integrated Trade Promotion Management**

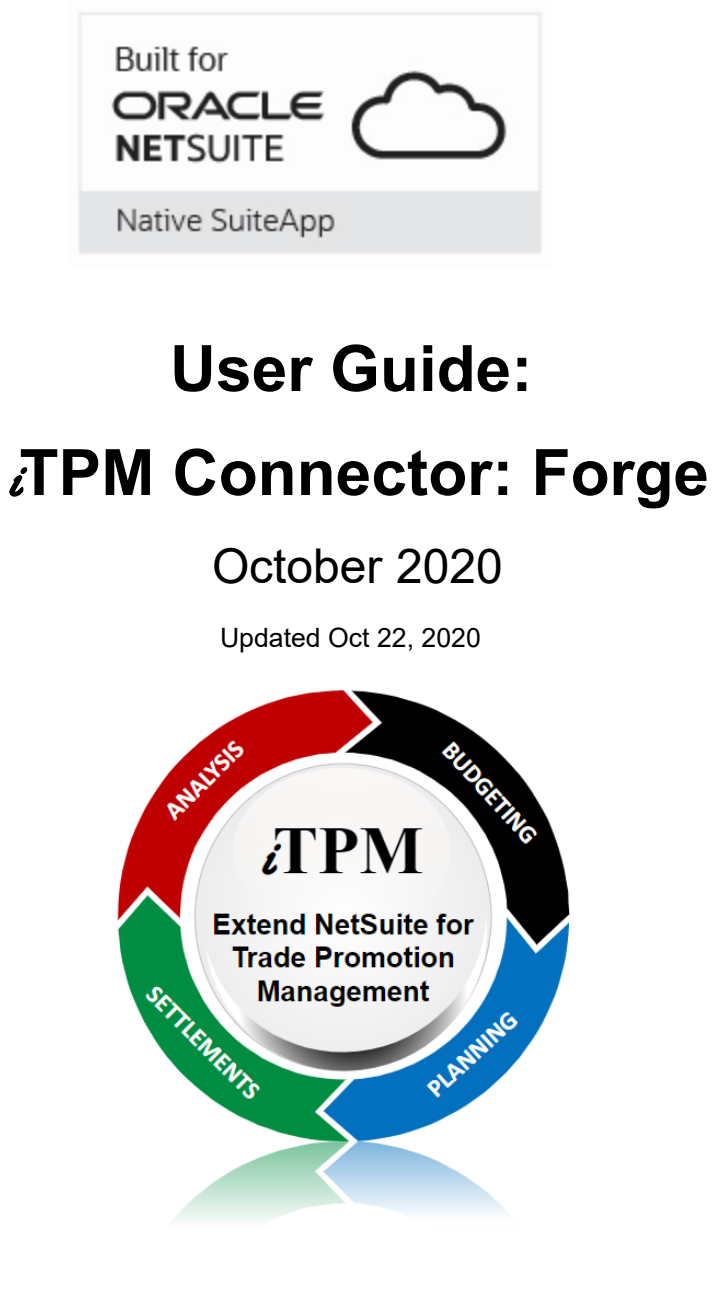

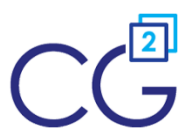

CG Squared, Inc. 3001 North Rocky Point Drive East, Suite 200, Tampa Florida 33607 <u>support@CGsquared.com</u>

## **Table of Contents**

| ()  | <b>Helpful Hint:</b> When viewing this as a PDF, click on the topic to go directly to that section. the Table of Contents, click on <u>User Guide: iTPM Connector</u> at the top of the page. Also available at the bottom of each page: <i>Quick Reference Links</i> | To get back to |
|-----|----------------------------------------------------------------------------------------------------|----------------|
| Qui | ck Reference: Forge Credit Requests (1510)                                                                                                    | 3              |
| Qui | ck Reference: Forge Off-Invoice Deal Requests (2000)                                                                                                    | 4              |
| 1.0 | Resolve iTPM deductions using Forge Credit Requests:                                                                                                    | 5              |
|     | 1.1 Step 1: Use iTPM to create Deductions in NetSuite                                                                                                    | 5              |
|     | 1.2 Step 2: Forge validates claims and exports them to NetSuite.                                                                                                    | 6              |
|     | 1.3 Step 3: iTPM Connector automatically resolves open deductions                                                                                                    | 7              |
|     | 1.4 Step 4: Use iTPM to recover claims Forge says are invalid                                                                                                    | 8              |
|     | 1.5 Step 5: What if iTPM can't match the Forge claim to a deduction?                                                                                                    | 9              |
| 2.0 | Apply Forge off-invoice allowances in NetSuite:                                                                                                    | 12             |
|     | 2.1 Step 1: Import Forge Off-invoice promotion data into NetSuite                                                                                                    | 13             |
|     | 2.2 Step 2: iTPM Connector creates iTPM OI promotions in NetSuite                                                                                                    | 14             |
|     | 2.3 Step 3: Apply OI allowances to sales orders or invoices, RMAs                                                                                                    | 15             |
|     | 2.4 Step 4: Confirm allowance accuracy on sales orders & invoices:                                                                                                    | 16             |
|     | 2.5 Step 5: iTPM updates active promotions with new items                                                                                                    | 17             |
|     | 2.6 What if off-invoice allowances are not correct?                                                                                                    | 18             |
|     | 2.7 How to re-price a sales order:                                                                                                    | 20             |
| 3.0 | Technical Reference:                                                                                                    | 21             |
|     | 3.1 Forge 1510 Credit Request                                                                                                    | 21             |
|     | 3.2 Blacksmith Forge 2000 Deal Request                                                                                                    | 22             |
|     | 3.3 Blacksmith Forge Master Data                                                                                                    | 23             |
|     | 3.4 iTPM Connector Setup (One-time Admin Tasks)                                                                                                    | 24             |
|     | 3.6 NetSuite permissions                                                                                                    | 28             |
|     | 3.6 iTPM Processing Notes                                                                                                    | 29             |
|     | 3.7 iTPMc Map / Reduce Scripts                                                                                                    | 30             |
|     | 3.8 How to manually run iTPMc scripts                                                                                                    | 31             |
|     | 3.9 iTPMc Assumptions                                                                                                    | 37             |

## **Quick Reference: Forge Credit Requests (1510)**

HELP! Email questions & issues to <a href="mailto:support@cgsquared.com">support@cgsquared.com</a>

Documents at www.i-TPM.com/connector

| Step       | Description of tasks and workflow                                                                                                    |
|------------|----------------------------------------------------------------------------------------------------|
| <u>1.1</u> | <ul> <li>Use <i>i</i>TPM to process deductions in NetSuite</li> <li>Create a deduction from a credit memo using the DEDUCTION button.</li> <li>SPLIT the deduction to align with Forge claims (Reference # and amount)</li> <li><i>i</i>TPM Deduction Management User Guide is available online: <a href="http://www.i-TPM.com/deduction-management">www.i-TPM.com/deduction-management</a></li> </ul> |
| <u>1.2</u> | Import validated Forge/Blacksmith claims into NetSuite as " <i>Forge 1510 Credit Requests</i> ":<br>To <b>VIEW</b> valid claims, go to <i>iTPM Connector -&gt; BS Forge -&gt; 1510 - Credit Request</i>                                                                                                    |
| <u>1.3</u> | <i>i</i> TPM Connector automatically resolves deductions in NetSuite where the reference code and amount is equal to or greater than the claims validated in Forge. To see processed claims, go to <i>iTPM Connector</i> -> <i>BS Forge</i> -> <i>1510</i> - <i>Credit Request</i> and change the filter, and/or use a NetSuite Workbook.                                                              |
| <u>1.4</u> | <ul> <li>Use <i>i</i>TPM to track and recover claims that are identified as invalid by Forge</li> <li>EDIT deduction, check <b>DISPUTED?</b> Resolve using REINVOICE or EXPENSE buttons.</li> </ul>                                                                                                    |
| <u>1.5</u> | <ul> <li>Manually process claims that are not able to be automatically processed by <i>i</i>TPM Connector:</li> <li>SPLIT and/or EXPENSE deduction, EDIT the Forge claim, check <i>manually processed</i>.</li> <li>SPLIT and/or EXPENSE deductions that are NOT validated by Forge, i.e. Damages.</li> </ul>                                                                                          |

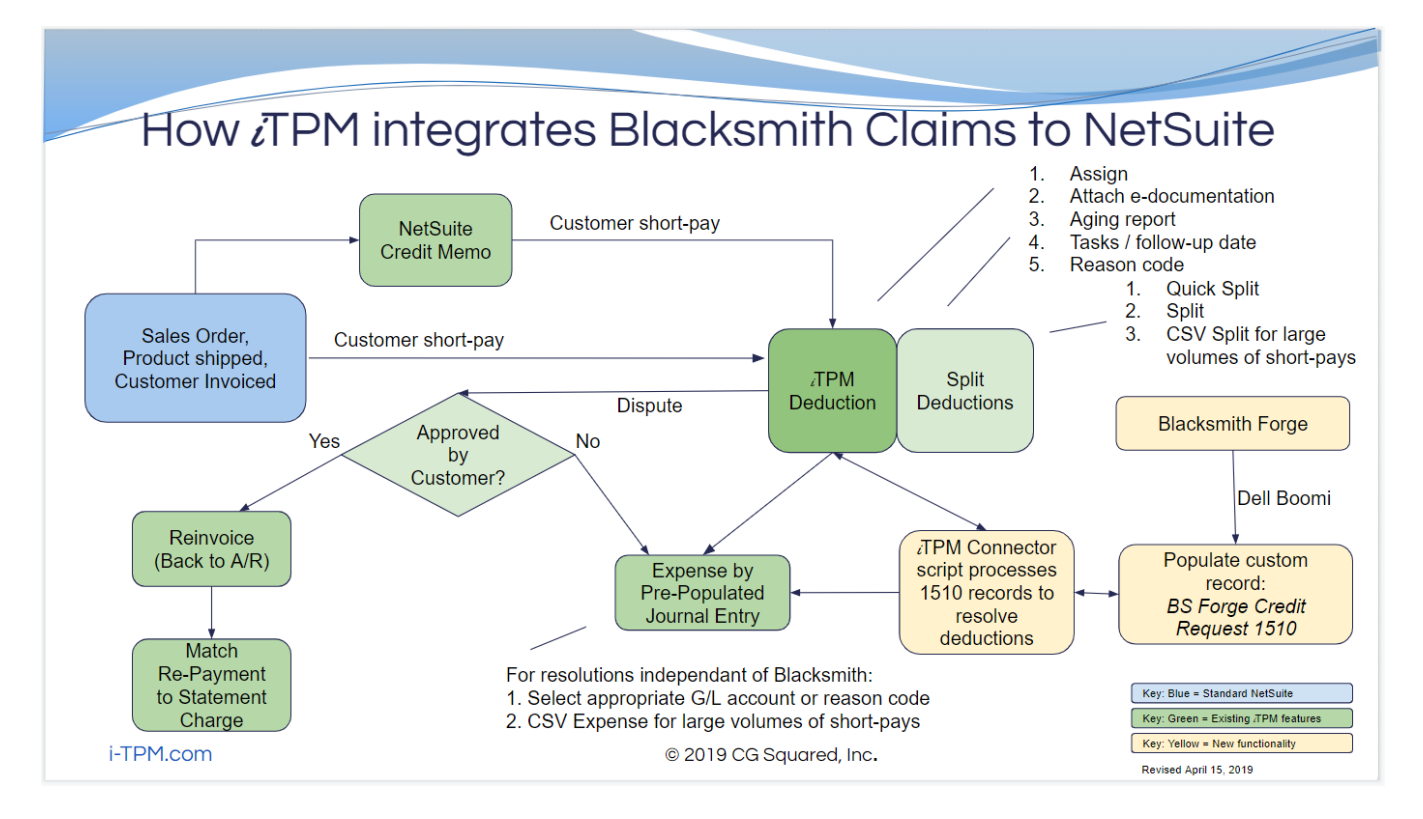

## Quick Reference: Forge Off-Invoice Deal Requests (2000)

**HELP!** Email questions & issues to <u>support@cgsquared.com</u> Documents at www.i-TPM.com/connector

| Step       | Description of tasks and workflow                                                                                                    |
|------------|----------------------------------------------------------------------------------------------------|
| <u>2.1</u> | <b>Import Forge off-invoice allowances</b> into NetSuite (Also called Deal Requests 2000)<br>This includes new (C), revised (R), and deleted (D) Forge program allowances.                                                                                                    |
| <u>2.2</u> | <i>i</i> TPM Connector automatically processes the Forge Deal Requests and creates <b>approved <i>i</i>TPM</b><br><b>off-invoice promotions</b> in NetSuite.<br>Online <i>i</i> TPM Promotion Planning User Guide available at <u>www.i-TPM.com/promotion-planning</u>                                                                                                    |
| <u>2.3</u> | <i>i</i> TPM <b>applies off-invoice allowances to sales orders or invoices</b> when the "Apply <i>i</i> TPM discounts" checkbox is checked on the sales order.                                                                                                    |
| <u>2.4</u> | <ul> <li>Confirm off-invoice allowances are accurate. The "<i>iTPM Discounts</i>" subtab on the sales order shows you which programs are available to be applied to the order. Make corrections or re-apply if needed.</li> <li>Missed off-invoice on the sales order and/or invoice</li> <li>Doubled allowances, or incorrect application of off-invoice allowances</li> </ul> |
| <u>2.5</u> | <i>i</i> TPM Connector automatically 'updates' eligible items using Forge product attributes and NetSuite item master every evening.                                                                                                    |

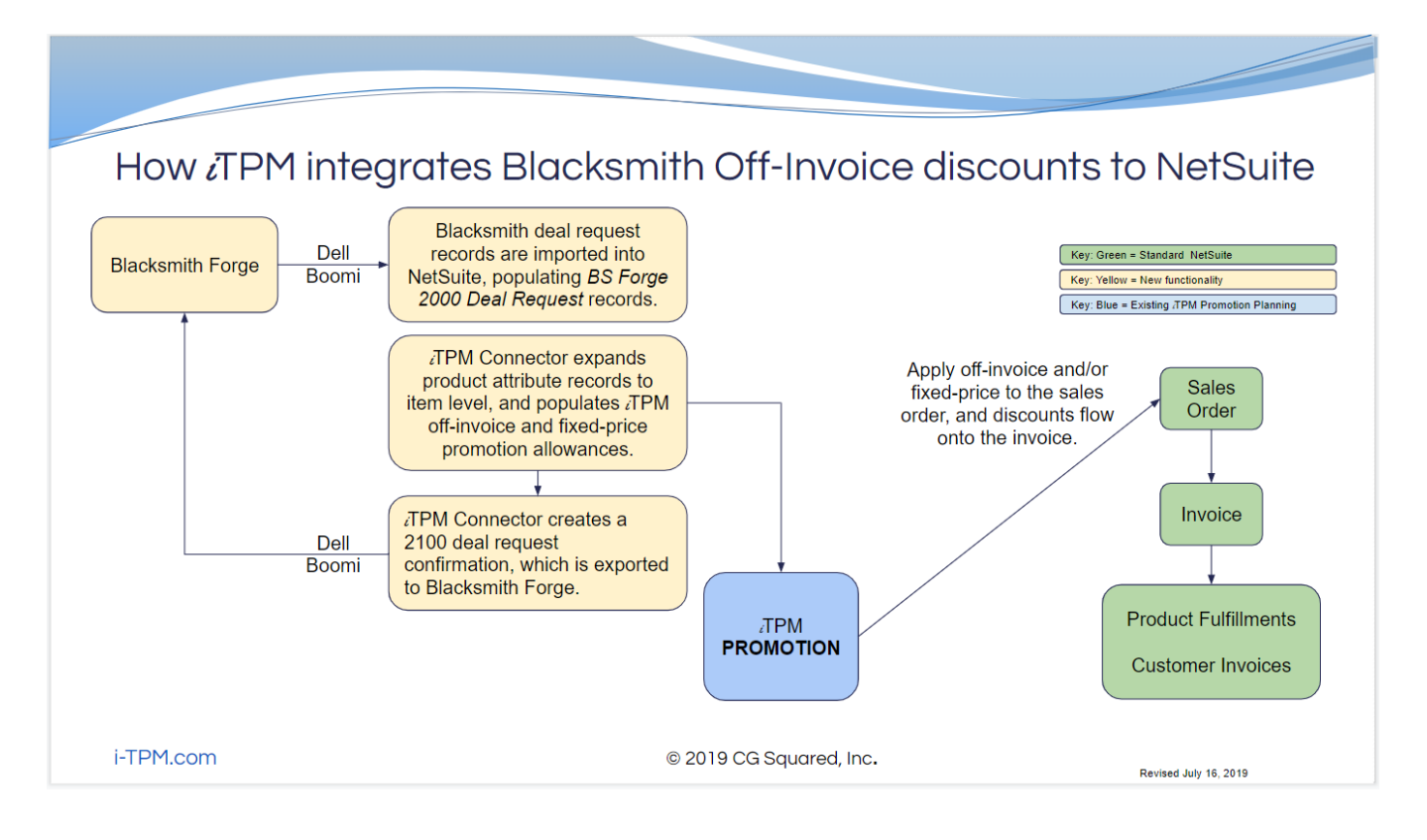

## **1.0 Resolve** *i***TPM deductions using Forge Credit Requests:**

Here are four solutions that are used to process deductions and claims:

- NetSuite is the ERP, managing orders, invoices, inventory, production, financials, etc.
- **Forge** is a stand-alone solution by Blacksmith that is used to manage contracts and validate claims, also called Forge **Credit Requests 1510.**
- JTPM is a SuiteApp installed inside Netsuite that extends NetSuite for deduction management.
- *i*TPM Connector uses Forge claim data to automatically resolve *i*TPM open deductions inside NetSuite.

### 1.1 Step 1: Use *i*TPM to create Deductions in NetSuite

- *i*TPM is used during cash-app to create deductions in NetSuite.
  - Create one or more credit memos and apply them to short-paid invoice(s).
  - Note: You can use a non-inventory item so the credit memo GL-impact is to the iTPM open deduction suspense GL-account.
  - Option: Skip the credit memo and create the deduction directly from the short-paid invoice(s).
- The deduction(s) may be split to create one deduction in NetSuite for every claim taken by the customer:
  - Splitting can be done by using the *TPM CSV Bulk Split* import and the customer's remittance data, or manually through the browser using *Quick Split* and/or *Split*.
  - Every deduction should include a reference # which matches the 1510 Credit Requests:
    - If the reference code in the deduction is NOT unique, then *i*TPM can't automatically match the deduction to the Blacksmith claim, and the deduction can be resolved in *i*TPM manually.
    - If you do not create the deduction with exactly the same reference code as in Blacksmith, the deduction may need to be resolved manually in *i*TPM.
  - You can split the original deduction to make sure the reference code and the total amount of the deduction align with how these deductions will be validated by Forge.

⚠

0

**Note:** The reference code must EXACTLY MATCH the reference code in the Forge for *i*TPM to automatically match and resolve the *i*TPM deduction.

Note: The amount must EXACTLY MATCH the request. When using Excel to create a CSV file, be sure to format the reference code column as text so Excel will include the leading zero on numbers, and not convert large numbers to scientific notation.

**Helpful Hint:** See chapter 3 in the *i*TPM Deduction Management User Guide for more details on creating deductions: <u>www.i-TPM.com/deduction-management</u>

0

### **1.2** Step 2: Forge validates claims and exports them to NetSuite.

- Blacksmith staff will access your customer's portals and use the Forge software solution to process your claims.
- Blacksmith staff will use Forge to identify which deductions are valid.
- Valid deductions will be exported to NetSuite to populate a NetSuite custom record called "Credit Request 1510".
- Enter "Forge 1510" in the global search to view valid claims, or go to *iTPM Connector -> BS* Forge -> Credit Request - 1510.

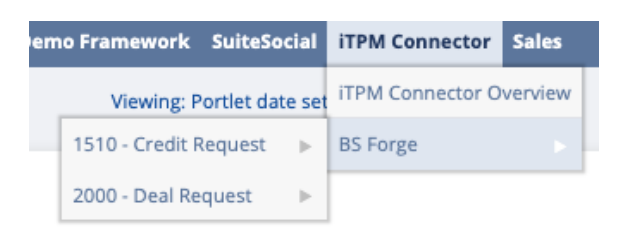

- Every record in the *1510 Credit Request* list is a valid deduction.
- Credit requests that have NOT yet been processed by *i*TPM Connector have bank *"Processing Status"* and *"Processing Notes"*.
- If a credit request is matched to an open deduction, the *Processing Status* will be SUCCESS.
- If a credit request can't be matched, a message is shown in *Processing Notes*.

| BS Fo                | orge 15  | 10 Credit Re       | quest Li | st           |                 |         |              |                  |                  | List            | Search    | Audit Trail |
|----------------------|----------|--------------------|----------|--------------|-----------------|---------|--------------|------------------|------------------|-----------------|-----------|-------------|
| VIEW BS Forge        | ə 1510 🔻 | Edit View          | New BS F | orge 1510 Cr | edit Request    |         |              |                  |                  |                 |           |             |
| FILTERS              |          |                    |          |              |                 |         |              |                  |                  |                 |           |             |
| IGNORE?<br>- All - 🔻 | - Al     | NUALLY PROCESSED?  | CUST     | OMER         |                 | •       | RE           | FERENCE NUMBER   |                  |                 |           |             |
| DATE CREA            | TED      | FROM               | 1        |              | ТО              |         | STYL<br>Norr | E<br>nal 🔻       |                  |                 |           |             |
| 🖻 🖻 🔁                | •        | SHOW INACTIV       | /ES      |              |                 |         |              |                  | QUICK SORT       | Recently Create | d 🔻       | TOTAL: 1    |
| EDIT   VIEW IG       | NORE? I  | MANUALLY PROCESSED | PROCES   | SING STATUS  | PROCESSING NOTE | S REQUE | ST ID        | REFERENCE NUMBER | CUSTOMER         | AMOUNT          | ACCOUNT N | UMBER CI    |
| Edit   View N        | 1 c      | No                 |          |              |                 | ABC12   | 3            | 18799            | AB&I<br>Holdings | 85.00           | 188       |             |
|                      |          |                    |          |              |                 |         |              | Processing Error |                  |                 |           |             |

**Helpful Hint:** Forge 1510 credit requests are NOT financial transactions in NetSuite. Only the journal entries created by *i*TPMc will appear on your company's financial statements.

**Helpful Hint:** You can use standard NetSuite functionality to create your own custom view of the 1510 credit requests.

0

### 1.3 Step 3: *i*TPM Connector automatically resolves open deductions

*i*TPM Connector is an automated process that matches Forge Credit Requests with open deductions in NetSuite using the reference code. If the open deduction aligns with a credit request, the deduction is resolved, a journal entry is created with the appropriate GL-account, and the credit request is marked as processed.

Here is the automated process used by *i*TPM Connector to process each credit request:

- For each new credit request that has not been processed, *i*TPMc looks for deduction(s) that match the credit request's reference code and perform validations
  - Is the reference code unique, or are there duplicates?
  - Is the matching deduction's open balance equal to or less than the credit request amount? If not, is the amount within the configuration threshold amount?
  - Is the GL-account in the claim record valid?
- Credit requests that pass all validations will be marked as 'matched', and the open *i*TPM deduction will be resolved by a journal entry created by *i*TPM Connector.
- If the credit request is more than the credit request but equal or less than the threshold, then the difference is populated in the field "credit request variance", and a user note is created to document the difference and use of the threshold to automatch.
- If the claim fails validations, *i*TPM Connector flags the claim and creates a processing message for you to manually review and process it.

See section <u>1.5 Step 5: What if iTPM can't match the Forge claim to a deduction?</u>

The end result of this automated and manual workflow: The Forge credit request will be marked as "SUCCESS", the open deduction will be resolved, and the claim amount will be expensed to the appropriate GL-account(s) when *i*TPM creates the journal entry.

**Helpful Hint:** Note: Claims that need to be paid by check are NOT included in this workflow and are NOT matched to open deductions. These are a separate workflow in NetSuite, and are not created through credit requests.

# **Helpful Hint:** Use NetSuite Workbooks to analyze and track your credit requests. Example, credit requests by period and status:

| 🛆 Chart 1 🗙 📑 Pi | vot 4 $\times$ +  |                  |                          |                  |  |  |
|------------------|-------------------|------------------|--------------------------|------------------|--|--|
| Σ = 18 × 18 -    |                   |                  |                          |                  |  |  |
|                  | Processing Status |                  |                          |                  |  |  |
|                  | Succ              | ess              | - No Processing Status - |                  |  |  |
| Created (Mont 🚊  | Amount (Sum)      | Request ID (Cnt) | Amount (Sum)             | Request ID (Cnt) |  |  |
| 8                |                   |                  | 3,412.30                 | 9                |  |  |
| 9                | 3,242,318.36      | 5,654            | 66,823.22                | 152              |  |  |
| 10               | 3,729,216.75      | 4,213            | 31,168.66                | 66               |  |  |
| 11               | 9,312,632.10      | 17,530           | 794,176.31               | 2,632            |  |  |
| 12               | 3,026,793.82      | 4,490            | 1,381,118.95             | 2,19             |  |  |
| Grand Total      | 19,310,961.03     | 31,887           | 2,276,699.44             | 5,050            |  |  |
|                  |                   |                  |                          |                  |  |  |

### 1.4 Step 4: Use *i*TPM to recover claims Forge says are invalid

Processing invalid deductions starts with a report from Forge to identify invalid claims. This Forge report is available daily. You will NOT find each of these deductions in the list of Credit Request 1510 deductions. That's because these deductions are NOT valid.

Disputed deductions will be processed using MANUAL tasks through the browse interface:

- If the customer agrees to repay, the REINVOICE button on the deduction will return the deduction to the customer's A/R by creating a statement charge.
- If the customer does NOT agree to repay, then the deduction can be expensed to the appropriate GL-account using the *i*TPM EXPENSE button on the deduction.
- o Online User Guides and videos available at www.i-TPM.com/deduction-management

Workflow for invalid deductions:

- 1. Login to Forge, or use a daily report to see amounts approved as \$0 the previous day.
- 2. View the invalid claim, and/or make note of the Forge reference code.
- 3. In NetSuite, search and find the deduction with the same reference code.
- 4. EDIT the deduction and mark the deduction as DISPUTED, then click SAVE.
- 5. Contact customer to recover invalid deduction. Use the COMMUNICATION subtab on the deduction to add notes, attach electronic documentation, etc.
- 6. If customer agrees to repay, EDIT deduction and check "Customer agrees to repay", and click SAVE. Click REINVOICE amount to return the amount to A/R.
- 7. If customer does NOT agree to repay, EDIT the deduction, select the appropriate reason code, and SAVE. Next, click the EXPENSE button to expense the invalid amount to the GL-account associated with the reason code you selected.

| BS Forge 1510 Credit Reques                                                                                                    | 3S Forge 1510 Credit Request                                                                                                    |                                                                                                    |                                              |  |  |  |  |  |  |  |  |  |
|----------------------------------------------------------------------------------------------------|----------------------------------------------------------------------------------------------------|----------------------------------------------------------------------------------------------------|----------------------------------------------|--|--|--|--|--|--|--|--|--|
| Save Cancel Reset Ch                                                                                                    | ange ID 🛛 🕂 🔻 Actions 🔻                                                                                                    |                                                                                                    |                                              |  |  |  |  |  |  |  |  |  |
| CUSTOM FORM * Standard BS Forge 1redit Request Form  COWNER Paulomi Gudka DATE CREATED 05/06/2019 9:10 am LAST MODIFIED BY 05/16/2019 3:20 pm Alexander E Ring O5/16/2019 3:20 pm Alexander E Ring INACTIVE IGNORE? | MANUALLY PROCESSED?<br>REQUEST ID *<br>321<br>REFERENCE NUMBER *<br>321<br>AMOUNT *<br>3.00<br>CUSTOMER *<br>1311 REINHART BOSTON : AFFILIATED FO Š<br>ACCOUNT NUMBER<br>629 | PROCESSING STATUS PROCESSING NOTES CREDIT NUMBER Journal #JE-17 CREDIT DATE 05/15/2019 DEDUCTION NUMBER - ITPM Deduction #3 | × 12<br>•••••••••••••••••••••••••••••••••••• |  |  |  |  |  |  |  |  |  |
| <u>Notes</u> <u>W</u> orkflow                                                                                                    |                                                                                                    | _                                                                                                    | 8                                            |  |  |  |  |  |  |  |  |  |
| User Notes System Notes •                                                                                                    |                                                                                                    |                                                                                                    |                                              |  |  |  |  |  |  |  |  |  |
| VIEW Default                                                                                                    |                                                                                                    |                                                                                                    |                                              |  |  |  |  |  |  |  |  |  |
| New Note Customize View                                                                                                    |                                                                                                    |                                                                                                    |                                              |  |  |  |  |  |  |  |  |  |
| EDIT DATE AUTHOR TITLE<br>No records to show.                                                                                                    | MEMO DIRECTION TYPE                                                                                                    | TERMINATE ACCESS STATUS                                                                                                    | REMOVE                                       |  |  |  |  |  |  |  |  |  |

### 1.5 Step 5: What if *i*TPM can't match the Forge claim to a deduction?

The *i*TPM *Open Deduction Aging* report and Deduction List provide visibility to deductions that have not been resolved:

- Open deductions that haven't been validated yet by Blacksmith/Forge.
  - On the aging report, many of these deductions may be in the current month.
  - When these are validated and exported to NetSuite, you can expect these to be automatically resolved.
  - Action: None, just wait for the deduction to be validated and automatically resolved, or identified as invalid.
- Open deductions that **will NOT be processed by Forge**. Example, damages.
  - These open deductions will have reference codes that will never match Forge Credit Requests.
  - These may be identified with reason codes, i.e. Damages
  - Action: EDIT the promotion so the deduction has the appropriate reason code, SAVE. Use the EXPENSE button to create a pre-populated journal entry with the default GL-account based on the reason code.
- Open deductions that Forge identifies as **invalid deductions**.
  - See section <u>1.4 Step 4: Use iTPM to recover claims Forge says are invalid</u>
  - Action: Edit the deduction and mark it as DISPUTED. Resolve by either REINVOICING if customer agrees to repay, or EXPENSE it to the appropriate GL-account.
- Credit requests that failed validations and need to be reviewed manually.
  - These credit memos have a processing error message.
  - Action: Use the error message on the credit request to determine what went wrong with the automatic processing, and fix the issue.
    - Fix the data in Blacksmith so the data will change and be fixed in NetSuite after the next export
    - Manually fix the Blacksmith claim data record in NetSuite, and/or
    - Manually process the claim using *i*TPM features to mark the claim as processed and resolve the open deduction.

Use NetSuite Analytical workbooks to see how many records have successfully processed, error records, and those that are queued up for processing:

Example workbook by status:

| BS Forge 1510 Cr                                                                                                    | edit R | equest Analysis 🛈  |                       |               |                  |  |  |  |  |  |  |  |  |  |
|----------------------------------------------------------------------------------------------------|--------|--------------------|-----------------------|---------------|------------------|--|--|--|--|--|--|--|--|--|
| 500 8.                                                                                                    | ち さ    |                    |                       |               |                  |  |  |  |  |  |  |  |  |  |
| $\overrightarrow{F}$ Dataset $ \overrightarrow{F}$ Pivot 2 $\times$ , all Chart 1 $\times$ $ \overrightarrow{F}$ Pivot 4 $\times$ $ \overrightarrow{F}$ Pivot 3 $\times$ + |        |                    |                       |               |                  |  |  |  |  |  |  |  |  |  |
| Fields                                                                                                    | ~      | Layout <           | Σ៩ផ្នែផ្≁             | ¢             |                  |  |  |  |  |  |  |  |  |  |
| Amount                                                                                                    | #      | ≣ Rows             |                       |               |                  |  |  |  |  |  |  |  |  |  |
| Created                                                                                                    | 1      | Processing Status  | Processing Status     | Amount (Sum)  | Request ID (Cnt) |  |  |  |  |  |  |  |  |  |
| Customer                                                                                                    | ጽ      | Troccosing status  | - No Processing Statu | 1,918,537.00  | 3,947            |  |  |  |  |  |  |  |  |  |
| Ignore?                                                                                                    | ٥      | -                  | с                     | 1/ 011 622 15 | 22.546           |  |  |  |  |  |  |  |  |  |
| Name                                                                                                    | Т      | IIII Columns       | Success               | 14,011,055.15 | 20,040           |  |  |  |  |  |  |  |  |  |
| Processing Status                                                                                                    | т      | Drop fields        | Error                 | 460.72        | 9                |  |  |  |  |  |  |  |  |  |
| Reference Number                                                                                                    | т      |                    | Grand Total           | 15,930,630.87 | 27,502           |  |  |  |  |  |  |  |  |  |
| Request ID                                                                                                    | т      | ↓ Measures         |                       |               |                  |  |  |  |  |  |  |  |  |  |
|                                                                                                    |        | Amount (Sum)       |                       |               |                  |  |  |  |  |  |  |  |  |  |
|                                                                                                    |        | Request ID (Count) |                       |               |                  |  |  |  |  |  |  |  |  |  |

Example workbook by month and status:

| B ♦. म <sub>4</sub> | BS Forge 1510 Credit Request Analysis ③ |                   |                   |                  |              |                  |              |                  |  |  |  |  |  |
|---------------------|-----------------------------------------|-------------------|-------------------|------------------|--------------|------------------|--------------|------------------|--|--|--|--|--|
| ℅ Fields            | Layou                                   | Σ ਵੀ ਮੀ ਟੀ ਮੀ ਤ   | Processing Status | ess              | - No Process | ing Status -     | Erro         | r                |  |  |  |  |  |
| -                   | 7                                       | Created (Mont 🚊 🚦 | Amount (Sum)      | Request ID (Cnt) | Amount (Sum) | Request ID (Cnt) | Amount (Sum) | Request ID (Cnt) |  |  |  |  |  |
|                     |                                         | 8                 |                   |                  | 3,412.30     | 9                |              |                  |  |  |  |  |  |
|                     |                                         | 9                 | 3,242,318.36      | 5,654            | 66,823.22    | 152              |              |                  |  |  |  |  |  |
|                     |                                         | 10                | 3,729,216.75      | 4,213            | 31,168.66    | 66               | 356.81       | 6                |  |  |  |  |  |
|                     |                                         | 11                | 7,040,098.04      | 13,679           | 1,817,132.82 | 3,720            | 103.91       | 3                |  |  |  |  |  |
|                     |                                         | Grand Total       | 14,011,633.15     | 23,546           | 1,918,537.00 | 3,947            | 460.72       | 9                |  |  |  |  |  |
|                     |                                         |                   |                   |                  |              |                  |              |                  |  |  |  |  |  |

### **1.6 Manual overrides**

It is easy to set the flag and have *i*TPMc ignore records that should not be processed by *i*TPMc:

1. *VIEW* the Forge 1510 credit requests. You can type "1510 forge" in the NetSuite global search, and then select the list-view that has filters set up for you: "*BS Forge 1510 w/ status filter & ignore?* 

| ORACLE NETSU                     | ITE P                                    |                                             | 1510 forge                                                                                                    | Q    |  |
|----------------------------------|------------------------------------------|---------------------------------------------|----------------------------------------------------------------------------------------------------|------|--|
| BS Forge 1510 Return To Criteria | Willes Advanced Manua<br>W/status filter | acturing SL Info ITPM<br>& ignore?: Results | Search: B5 Forge 1510<br>Page: B5 Forge 1510 Credit Request<br>Page: B5 Forge 1510 Credit Request Setup<br>Search: B5 Forge 1510 w/customer name |      |  |
| C FILTERS                        |                                          |                                             | Search: BS Force 1510 w/status filter                                                                                                    |      |  |
| CUSTOME#<br>+ All +              |                                          | REFERENCE NUMBER                            | Sewrth BS Forge 1510 w/status filter & ignore?                                                                                                   | Edit |  |
| LAST MODIFIED<br>All             | ROM                                      | 10                                          | Page: New BS Forge 1510 Credit Request<br>Page: New BS Forge 1510 Credit Request Setup                                                           |      |  |

2. Enter the request ID into the filter to see the credit request, and click EDIT

| Return To C | riteria Edit this S | earch                  |                                                             |            |                       |                          |          |          |              |
|-------------|---------------------|------------------------|-------------------------------------------------------------|------------|-----------------------|--------------------------|----------|----------|--------------|
| FILTERS     |                     |                        |                                                             |            |                       |                          |          |          |              |
| CUSTOMER    |                     |                        | REFERENCE NUMB                                              | ER         | DATE CREA             | TED                      | FROM     |          | TO           |
| - All -     |                     | *                      |                                                             |            | All                   |                          |          |          | 1            |
| LAST MODIF  | IED                 | FROM                   | то                                                          |            | REQUE                 | STID                     | 152      | 0 SENT?  |              |
| All         |                     |                        |                                                             |            | BB-10                 | 26476-00                 | A        | I        |              |
| 0 🖻 🖻       | 0                   |                        |                                                             |            |                       |                          |          |          |              |
| T I VIEW IN | TERNAL ID PROCESSIN | G STATUS PROC          | ESSING NOTES                                                | IGNORE?    | REQUEST ID            | REFERENCE NUMBER         | CUSTOMER | AMOUNT   | ACCOUNT NUME |
| c ) View    | 12306               | Dedu<br>refer<br>not n | ction result set is empty<br>ence number or custom<br>natch | , No<br>er | 88-<br>1026476-<br>00 | August2019<br>Efficiency | 444189   | 3,921.46 | 210020       |
|             |                     |                        |                                                             |            |                       |                          | Pro-     |          |              |

3. Check "IGNORE" and click SAVE.

| ORAC     | RACLE NETSUITE |        |            |       |               | Search        |     |          |          |              | Q     |         |                 | A- 0            |               |       |         |        |
|----------|----------------|--------|------------|-------|---------------|---------------|-----|----------|----------|--------------|-------|---------|-----------------|-----------------|---------------|-------|---------|--------|
| 9        | *              | 6      | Activities | Advar | nced Manufact | uring SL Info | прм | RF-SMART | Payments | Transactions | Lists | Reports | Analytics       | Customization   | Documents     | Setup | Deducti | ion Ma |
| BS Forg  | ge 15          | 510 0  | redit F    | Requ  | est           |               |     |          |          |              |       |         |                 |                 |               |       |         |        |
| Saver 1  |                | Cancel | Reset      |       | Change ID     | Actions -     |     |          |          |              |       |         |                 |                 |               |       |         |        |
| Request  |                |        |            |       |               |               |     |          |          |              |       |         |                 |                 |               |       |         |        |
| - MASTIN |                |        |            |       |               |               |     |          |          |              |       | 1       | RQUEST ID *     |                 |               |       |         |        |
| - IONORE |                |        |            |       |               |               |     |          |          |              |       |         | 88-1026476-0    | 00              |               |       | 0       |        |
| MANUA    | 12.5 1995      | cessen | 1          |       |               |               |     |          |          |              |       | - 19    | EPERFORMENCE NU | * 10000         |               |       |         |        |
|          |                |        |            |       |               |               |     |          |          |              |       |         | August2019 8    | Efficiency      |               |       |         |        |
|          |                |        |            |       |               |               |     |          |          |              |       |         | MOUNT *         |                 |               |       |         |        |
|          |                |        |            |       |               |               |     |          |          |              |       |         | 3.021.46        |                 |               |       |         |        |
|          |                |        |            |       |               |               |     |          |          |              |       | 1       | USTONER *       |                 |               |       |         |        |
|          |                |        |            |       |               |               |     |          |          |              |       |         | 444189 DICO     | RP MBM CORP : M | IM CORP AUROR | LA.   | 8       | 17     |

## 2.0 Apply Forge off-invoice allowances in NetSuite:

Here are four software solutions that are used to apply Forge off-invoices to sales orders and invoices:

NetSuite is the ERP, managing orders, invoices, inventory, production, financials, etc.

Forge is a stand-alone solution by Blacksmith that is used to manage contracts with off-invoice allowances, also called Forge Deal Requests 2000.

*i***TPM Connector** uses Forge data to create **off-invoice promotions** inside NetSuite.

**¿TPM** is a SuiteApp installed inside Netsuite that extends NetSuite for trade promotion management, and **apply off-invoice allowances to sales orders and invoices.** 

Here is a simplified overview of NetSuite sales orders and its relationship to invoices:

EDI Order (optional) -----> Sales Order ----> Fulfillment -----> Invoice RMA

**Sales Orders:** In NetSuite, sales orders can be manually created through the browser interface, or created through EDI. Orders are for a specific customer, and have one or more NetSuite items. Each item on the order has a price.

**Price Level:** NetSuite supports price levels by item, by customer, and other configurations. The NetSuite price level is used to determine the price of an item on sales orders and invoices.

**Discount Items:** Off-invoice allowances are applied to items using a NetSuite discount item. These items appear as a row under the item that they apply to.

| ITEM                            | ON<br>HAND | AVAILABLE | QTY | UM | DESCRIPTION                                                                | PRICE<br>LEVEL          | PRICE  | AMOUNT |
|---------------------------------|------------|-----------|-----|----|----------------------------------------------------------------------------|-------------------------|--------|--------|
| CAR00003<br>Brand CAR<br>size 3 | 10,512     | 10,502    | 10  | Ea | Brand CAR size 3                                                           | 5%<br>Discount<br>Level | 40.84  | 408.40 |
| Off-invoice                     |            |           |     |    | Off Invoice discount for Item CAR00003 from<br>Promotion OI promotion 2019 | Custom                  | -10.0% | -40.84 |

The discount item can be either a rate per unit or a percent discount. The discount applies to the price shown of the item in the row above. The GL impact of the discount is determined by the GL-account associated with the discount item

**Fulfillment:** In NetSuite, this describes the process of processing the items on a sales order and shipping the product to the customer.

**Invoices:** Using standard NetSuite functionality, you create invoices directly from sales orders as part of the order to invoice workflow. The NetSuite price level and NetSuite discount items containing off-invoice allowances automatically flow from the sales order to the invoice.

**RMAs**: Apply *i*TPM discounts to RMAs. (Return Merchandise Authorizations)

Based on your organization's business practices, you can:

- Apply off-invoice to the sales order. The invoice created from the sales order will have the off-invoice allowances.
- Skip discounts on the sales order, and only apply the off-invoice discounts to the invoice.

### 2.1 Step 1: Import Forge Off-invoice promotion data into NetSuite

- Manage your promotions and foodservice contracts in Forge.
- Off-invoice promotions are exported into the NetSuite Forge Deal Request 2000 custom records.
- There is no need to view or edit the Forge data unless there are data issues with *i*TPM promotions.
- To review the Forge off-invoice data, go to iTPM Connector -> BS Forge -> 2000 Deal Request

| VIEW Defa      | BS Forge 2000 Deal Request List VIEW Default  Customize View  New BS Forge 2000 Deal Request |                       |                     |           |             |          |            |            |                |                |                |
|----------------|----------------------------------------------------------------------------------------------|-----------------------|---------------------|-----------|-------------|----------|------------|------------|----------------|----------------|----------------|
| C FILTER       | S                                                                                            |                       |                     |           |             |          |            |            |                |                |                |
|                | 🗈 🖻 🔁 🕒 show inactives                                                                       |                       |                     |           |             |          |            |            |                |                |                |
| EDIT  <br>VIEW | INTERNAL ID                                                                                  | LAST<br>MODIFIED      | ACTION<br>INDICATOR | DEAL TYPE | DEAL NUMBER | CUSTOMER | START DATE | END DATE   | ITEM<br>NUMBER | ATTRIBUTE 1 ID | ATTRIBUTE 2 ID |
| Edit   View    | 1004                                                                                         | 05/17/2019<br>1:15 am | С                   | 100       | 1000032     | 1311     | 12/30/2018 | 12/30/2018 |                |                | 55             |
| Edit   View    | 1003                                                                                         | 05/17/2019<br>1:15 am | С                   | 100       | 1000032     | 1311     | 12/30/2018 | 12/30/2018 |                |                |                |

| BS Forge 2000 Deal Request                                                                                              |                                                                           |   |                                                                                               |  |  |  |
|----------------------------------------------------------------------------------------------------|---------------------------------------------------------------------------|---|-----------------------------------------------------------------------------------------------|--|--|--|
| Save  Cancel Reset Chan                                                                                                 | ge ID 🕂 🔹 Actions 🗸                                                       |   |                                                                                               |  |  |  |
| CUSTOM FORM *<br>Standard BS Forge Deal Request Form B<br>OWNER<br>Paulomi Gudka<br>DATE CREATED<br>05/15/2019 11:17 am | END DATE<br>12/30/2018<br>ITEM NUMBER<br>10231<br>ATTRIBUTE 1 ID<br>10231 | ] | REQUIRES RECURRING PROCESSING?   IGNORE?  MANUALLY PROCESSED?  ERP DEAL NUMBER  ALL OWANCE ID |  |  |  |
| LAST MODIFIED BY<br>05/15/2019 12:09 pm Chantal Tom<br>INACTIVE<br>ACTION INDICATOR *                                   | ATTRIBUTE 1 TEXT<br>BELGIAN CHEF CIN WF STIX 144CT<br>ATTRIBUTE 2 ID      | ] | PROCESSING STATUS<br>PROCESSING NOTES                                                         |  |  |  |
| DEAL TYPE * 500 DEAL NUMBER *                                                                                           | ATTRIBUTE 2 TEXT                                                          | ] | SUBSIDIARY<br>KSLB Group HoldingFrozen Bakery, LLC 💌 🔀<br>SALES ORG                           |  |  |  |
| 1000058<br>DESCRIPTION *<br>OI                                                                                          | ATTRIBUTE 3 TEXT                                                          | ] | DISTRIBUTION CHANNEL                                                                          |  |  |  |
|                                                                                                    | ATTRIBUTE 4 ID ATTRIBUTE 4 TEXT                                           | ] | DIVISION CURRENCY US Dollar                                                                   |  |  |  |
| CUSTOMER ★<br>1311 REINHART BOSTON : AFFILIATED FO 😻 🖸                                                                  | LUMP SUM                                                                  |   |                                                                                               |  |  |  |
| 12/30/2018                                                                                                    | RATE *<br>1.25                                                            |   |                                                                                               |  |  |  |
|                                                                                                    | RATE UOM<br>LB<br>MOP<br>100F                                             | ] |                                                                                               |  |  |  |
|                                                                                                    |                                                                           | _ |                                                                                               |  |  |  |

**Helpful Hint:** You can use standard NetSuite functionality to create your own custom view of the 2000 deal requests.

0

### 2.2 Step 2: *i*TPM Connector creates *i*TPM OI promotions in NetSuite

- The *i*TPM Connector script will create *i*TPM off-invoice allowances using the Deal Request data:
  - There is no reason to view or edit any of the *i*TPM promotions or allowances unless there is a data issue, and to validate the accuracy of *i*TPM promotion allowances.
  - One *i*TPM promotion will be created for every Forge program, by customer, promotion description, and promotion dates
  - Every *i*TPM promotion has one or more allowance records with a % or rate discount and unit-of-measure. i.e. Cases, Pounds, etc.
  - *i*TPM promotions are customer specific. i.e. Sysco Corporate, Sysco Atlanta, etc.
  - An *i*TPM promotion created at the corporate level will be applied to all the divisions.
  - *i*TPM promotion allowances are by item. The *i*TPM Connector expands the Forge promotions from allowance product dimensions to items, creating one *i*TPM allowance for each item in the dimension. i.e., Brand A becomes Item 1, Item 2, etc.
  - *i*TPM promotion allowances can be a percentage or rate-per-unit, and can be stacked.
     i.e. 3% Earned Income Contract #1, plus another 2% discount Contract #2.
     Promotions are created in *approved* status.
  - Promotions are created in *approved* status.
- To view these promotions, go to *iTPM -> Promotions -> List*
- To view the off-invoice allowances by item, go to the **ALLOWANCES** subtab on the promotion.

| - iTPM Promotion                                                                                                    |                                                                                                    |                                                                                                    |                            |                                          |                                  |
|----------------------------------------------------------------------------------------------------|----------------------------------------------------------------------------------------------------|----------------------------------------------------------------------------------------------------|----------------------------|------------------------------------------|----------------------------------|
| OI promotion 2019                                                                                                    |                                                                                                    |                                                                                                    |                            |                                          |                                  |
| Edit Back Resolve Deductions                                                                                                    | Adjust Spend Refresh KPIs                                                                                                    | Void End Promotion                                                                                                    | 🔁 🕂 - Actio                | ns 🔻                                     |                                  |
| Promotion Information                                                                                                    |                                                                                                    |                                                                                                    |                            |                                          |                                  |
| SUBSIDIARY<br>Honeycomb Holdings Inc. : Honeycomb Mfg.<br>CURRENCY<br>USA                                                       | PROMOTION TYPE<br>EDLP<br>TITLE / REFERENCE CODE PROMOTION<br>OI promotion 2019 45<br>OTHER REFERENCE CODE<br>Only 7 CAR brand items | CUSTOMER<br>UNFI (East & West)<br># PRICE LEVEL<br>List Price<br>DESCRIPTION<br>Show how ITPM can<br>date entry time. | apply OI to sales orders t | STATUS<br>Approved<br>STACKABL<br>o save | CONDITION<br>d Active<br>.E WITH |
| Promotion Dates                                                                                                    |                                                                                                    |                                                                                                    |                            |                                          |                                  |
| SHIP DATE - START SHIP DATE - END<br>1/1/2019 12/31/2019<br>LENGTH IN WEEKS - SHIP<br>52,14                                     |                                                                                                    |                                                                                                    |                            |                                          |                                  |
| Planning         Allowances         Estimated Quantity           VIEW         -ITPM ALLOWANCES           Default View         - | Retail Info <u>K</u> PI's <u>S</u> ettlemo<br>❤                                                                                      | ents Rep <u>o</u> rts <u>F</u> iles <u>C</u> ommu                                                                     | nication <u>W</u> orkflow  | S <u>y</u> stem Informat                 | ion Accr <u>u</u> al             |
| New - iTPM Allowances Attach                                                                                                    | Customize View                                                                                                    |                                                                                                    |                            |                                          |                                  |
| EDIT ID . ITEM ITEM DESCRIPTION                                                                                                 | PRICE LEVEL IMPACT PRICE MET                                                                                                    | HOD OF PAYMENT ALLOWANCE TYPE                                                                                         | UNIT UNIT PRICE            | RATE PER UNIT                            | % PER UNIT ALLO                  |
| Edit 4017 CAR00001 Brand CAR size 1                                                                                             | List Price 31.99 Off-Ir                                                                                                    | voice % Discount                                                                                                    | Each(12) 31.99             | 3.20                                     | 10.0% No                         |
| Edit 4018 CAR00002 Brand CAR size 2                                                                                             | List Price 34.95 Off-In                                                                                                    | voice % Discount                                                                                                    | Each(12) 34.95             | 3.50                                     | 10.0% No                         |

**Note:** FIXED PRICE PROGRAMS CAN NOT BE STACKED. *i*TPM assumes there will be only one valid fixed price allowance for a customer, item, and date. If there are overlapping fixed price allowances, *i*TPM will skip and not apply any allowance.

### 2.3 Step 3: Apply OI allowances to sales orders or invoices, RMAs

#### How *i*TPM applies off-invoice allowances to SALES ORDERS

- These are the conditions for *i*TPM off-invoice allowances to be applied to a sales order:
  - **Status**: The promotion must be approved status with off-invoice allowances.
  - **Customer**: The customer on the order must match the customer on the promotion, or the parent of the customer.
  - Date: The order date or the requested delivery date must be within the promotion start and end ship dates. See the Deduction Management user guides for details.
  - *Item*: The item on the order must match an item in the promotion
  - To see what discounts meet these conditions on your sales order or invoice, use the *iTPM Discounts* subtab on the order to visually see the promotions, items and allowances.
- There are two ways to trigger applying off-invoice allowances to a sales order or invoice:
  - EDIT the sales order, check '*apply iTPM discounts*' and SAVE.
  - A NetSuite transaction workflow is used to automatically check "*apply iTPM discounts*" when the sales order is created.
- *i*TPM applies off-invoice allowances using a NetSuite discount item.
  - *i*TPM uses a scheduled script to apply the off-invoice allowances to the sales order. The order will show a banner that tells the user to wait while allowances are being applied. This script is scheduled to run every 15 minutes.
  - If *i*TPM discounts were previously applied to the sales order, the first banner will be "*Removing i*TPM Discounts....". After 15 minutes, a second banner will be "*Applying i*TPM Discounts...."

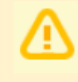

**Note:** *i*TPM will only apply discounts to sales orders in *open* or *pending fulfillment* status. *i*TPM will **NOT** apply OI to sales orders that are cancelled, closed, or billed, to invoices that are paid in full or rejected, and RMAs that are cancelled or closed.

### How *i*TPM applies off-invoice to INVOICES

If you applied off-invoice allowances to the NetSuite sales order, your invoice created from the sales order will automatically include all your off-invoice allowances.

If your invoice doesn't have off-invoice allowances, the workflow described above for sales orders also works for invoices: (Example, Military Invoices, or a sales order where NO ¿TPM discounts were applied.)

- For an *i*TPM off-invoice allowance to be applied to an INVOICE, the same conditions described above: The approved promotion must intersect the customer, dates and items of the invoice.
- The "*Apply iTPM Discounts*" checkbox must be checked when the invoice is saved, either by a user or by a NetSuite transaction workflow.
- *i*TPM will apply off-invoice allowances to the invoice using a NetSuite discount item, and/or change the item's price for fixed-price allowances.

### 2.4 Step 4: Confirm allowance accuracy on sales orders & invoices:

Use the

**ITPM Discounts** subtab on the sales order and invoice to visually validate

that your invoice contains the off-invoice allowances it should.

| <u>l</u> tems | <u>P</u> romo | tions  | <u>B</u> illing | <u>S</u> hipping | <u>G</u> ross Profit | <u>A</u> ctivities | <u>H</u> istory | A <u>u</u> dit Trail/Workflow | <u>Q</u> uote Approvals |
|---------------|---------------|--------|-----------------|------------------|----------------------|--------------------|-----------------|-------------------------------|-------------------------|
| -             |               | 0.00   |                 |                  |                      |                    |                 |                               |                         |
| Promo         | otions •      | Off In | voice •         | Net Bill         |                      |                    |                 |                               |                         |
| PROM          | TION #        |        | CUST            | OMER             | TITLE                | E                  |                 | SHIP START DATE               | SHIP END DATE           |
| 45            |               |        | UNFI (          | East & West)     | OI pro               | omotion 2019       |                 | 1/1/2019                      | 12/31/2019              |

The *Promotions* sublist above shows all approved promotions that match the customer or parent of the customer AND the date of the invoice is between the promotion's start and end date.

The *Off Invoice* sublist above shows the off-invoice allowances by ITEM that are available for this order or invoice .

The *i*TPM Discounts subtab only shows you what iTPM allowances have been created from the Forge 2000 Deal Request records. See also <u>2.6 What if off-invoice allowances are not correct?</u>

Use NetSuite Analytical Workbooks to help you quickly see which records have been processed, records that have errors:

Example workbook view by action indicator:

| BS Forge 2000 Deal Request ①                                                                                       |   |                       |                                           |                                                                                            |                   |                    |  |
|----------------------------------------------------------------------------------------------------|---|-----------------------|-------------------------------------------|--------------------------------------------------------------------------------------------|-------------------|--------------------|--|
| ち ぐ                                                                                                    |   |                       |                                           |                                                                                            |                   |                    |  |
| $\mathbb{F}_+$ Dataset $\mathbb{F}$ Pivot 1 $\times$ $\mathbb{A}$ Pivot 2 $\times$ $\mathbb{A}$ Pivot 3 $\times$ + |   |                       |                                           |                                                                                            |                   |                    |  |
| Fields                                                                                                    | ~ | Layout                | <ul> <li>Σ ≥ 1 ≤ 1 ≤ 1 ≤</li> </ul>       | → ←                                                                                        |                   |                    |  |
| Action Indicator                                                                                                   | Т | I≣ Rows               | <ul> <li>2 filters applied Ren</li> </ul> | ✓ 2 filters applied Remove all                                                             |                   |                    |  |
| Created                                                                                                    | 1 | Action Indicator      | Value Filter(s): Ignore? ar               | Value Filter(s): Ignore? any of false, <no value=""> AND Manually Processed? is false</no> |                   |                    |  |
| Customer                                                                                                    | ~ |                       |                                           | Processing Status                                                                          |                   |                    |  |
| Deal Number                                                                                                    | Т | . Calumaa             |                                           | SUCCESS                                                                                    | FRROR             | Grand Total        |  |
| Ignore?                                                                                                    | • |                       |                                           | 5000055                                                                                    | Ennon             | Grand rotar        |  |
| Manually Processed?                                                                                                | 0 | Processing Status     | Action Indicator                          | Deal Number (Cnt)                                                                          | Deal Number (Cnt) | Grand Total Deal N |  |
| Name                                                                                                    | Т |                       | с                                         | 18,423                                                                                     | 425               | 18,848             |  |
| Processing Status                                                                                                  | Т | <del>↓</del> Measures | D                                         | 9,538                                                                                      |                   | 9,538              |  |
|                                                                                                    |   | Deal Number (Count)   | R                                         | 1,384                                                                                      |                   | 1,384              |  |
|                                                                                                    |   |                       | Grand Total                               | 29,345                                                                                     | 425               | 29,770             |  |

### 2.5 Step 5: *i*TPM updates active promotions with new items

**Product attributes vs. items**: *i*TPM promotions are item level, but Forge promotions are defined by product attributes. When *i*TPM creates a promotion, all of the items for a product attribute are included in the promotion.

**The challenge:** Items with a product attribute change over time. Items may be added or removed from a product attribute.

**Updating active promotions with new items:** An *i*TPM Connector script will run every night to compare the items in active promotions to the current items that have the product attribute:

- New items with the product attribute will be added to the promotion with the appropriate off-invoice allowance.
- Allowances for Items that no longer have the product attribute will be set to inactive to prevent the allowance from being applied to any future sales orders or invoices.
- There are two saved searches that will show you what items have product attributes that changed since the original deal request was imported into Netsuite and processed by *TPMc*.
  - 1. Type "overnight" into the NetSuite Global search
  - 2. Select the saved search; "created" to see new allowances added to promotions, and "deleted" to see allowances removed from *i*TPM promotions.

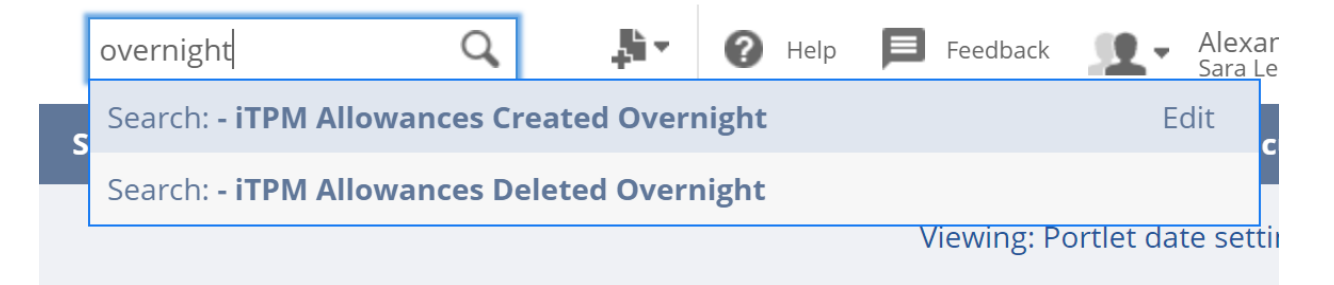

### 2.6 What if off-invoice allowances are not correct?

Here are some of the things that can go wrong, and how to fix them:

| Issue                                                                                       | What could be wrong                                                                                                    | How to fix it                                                                                                    |
|---------------------------------------------------------------------------------------------|----------------------------------------------------------------------------------------------------|----------------------------------------------------------------------------------------------------|
| Any issue                                                                                   | The Processing status will say ERROR,<br>and the processing message will tell you<br>more information about the error.                                                                                                    | Edit the Forge 2000 record and save it. The record will be automatically reprocessed.<br>Note: iTPMc does not do validations on fields you manually enter. For example, "CS " is not valid because it has a space after the "S".                                                                                    |
| 1. Allowances<br>are missing on<br>all orders for a<br>customer.                            | <ul> <li>1a. The customer in Forge may not align with the customer ID in NetSuite.</li> <li>1b. iTPM Connector may have a processing error.</li> <li>1c. There could be an issue with the contract in Forge</li> </ul>                                                                         | <ul> <li>1a. Confirm the customer on the sales order aligns with the customer in the 2000 - Deal Request record(s).</li> <li>1b. Look for processing messages in the 2000 - Deal Request record(s).</li> <li>1c. Review the contract in Forge and the corresponding 2000-Deal Request records.</li> </ul>           |
| 2. Some items<br>get the<br>off-invoice<br>allowances,<br>but some<br>items are<br>missing. | <ul> <li>2a. The item's attributes in NetSuite may not be correct.</li> <li>2.b The items attributes may have been changed or corrected since the last time the script refreshed items in active promotions.</li> <li>2c. The item is missing from the Forge contract or promotion.</li> </ul> | <ul> <li>2a. View the attributes in the NetSuite item record, and make changes if needed.</li> <li>2.b Either wait for the script to update items in the promotion, or manually add this item allowance to the promotion.</li> <li>2c. Add the item in Forge, and wait for the data to sync to NetSuite.</li> </ul> |
| 3. Discounts<br>are missing or<br>incorrect.                                                | 3. Quantity, dates, and/or items were<br>changed after <i>i</i> TPM discounts were<br>applied to the sales order.                                                                                                    | 3. Re-price the sales order. Edit the sales order<br>and click " <i>Apply iTPM discounts</i> ." See <u>2.7 How to</u><br><u>re-price a sales order:</u> for details.                                                                                                    |
| 4. The<br>allowances are<br>on the invoice,<br>but the rate is<br>not correct.              | <ul><li>4a. The Forge unit-of-measure (UOM) may not align with NetSuite.</li><li>4b. There could be an error in the contract in Forge.</li></ul>                                                                                                    | <ul> <li>4a. Confirm the UOM in the TPM promotion allowance is correct, and aligns with the Forge 2000 Deal Request.</li> <li>4b. Fix the error in Forge and wait for the data to sync to NetSuite.</li> </ul>                                                                                                    |
| 5. Allowances<br>are on the<br>invoice that<br>should be<br>there.                          | <ul> <li>5a. The item's attributes in NetSuite may not be correct.</li> <li>5.b The items attributes may have been changed or corrected since the last time the script refreshed items in active promotions.</li> <li>5c. There could be an error in the contract in Forge.</li> </ul>         | <ul> <li>5a. View the attributes in the NetSuite item record, and make changes if needed.</li> <li>5.b Either wait for the script to update items in the promotion, or manually add this item allowance to the promotion.</li> <li>5c.Fix the error in Forge and wait for the data to sync to NetSuite.</li> </ul>  |

#### Options available to fix deal request issues:

All of the following remediations can be used by NetSuite and *i*TPM Administrators to find and fix issues with Forge programs inside NetSuite.

- 1. Use the IGNORE flag on the deal request record. This tells *i*TPMc to skip these records. Use this feature when you researched the issue and no processing is required for the deal request record. Example, duplicate deal request records were imported. Note: If you use *ignore*, don't also check the checkbox *'manual'*. Doing so will prevent the 2100 confirmation from moving to "SUCCESS"
- 2. Use the MANUAL flag on the deal request record. This tells *i*TPMc to skip these records. Use this feature to document in NetSuite that you found the issue and manually fixed it. Note: If you use *manual*, don't also check the checkbox *'ignore'*. Doing so will prevent the 2100 confirmation from moving to "SUCCESS"
- 3. EDIT and correct allowance records in the *i*TPM promotion. Use this approach when the deal request processing note identifies an issue, and you decide to correct the error manually.
- 4. EDIT the allowances records in the promotion and set them to INACTIVE. Example: The "D" delete request didn't fully delete all the allowance records for some reason. Manually deleting the record is fast and prevents the allowances from being applied to sales orders.
- 5. EDIT the promotion and set to INACTIVE. iTPMc will not delete a promotion if the promotion still has allowances. Example: You manually deleted some allowances and you confirmed that the entire program was deleted. (Matching C and D deal request records for the same program number) In this situation, you can set the promotion to inactive. Having a promotion with no allowances does not create any 'bad' data, but the promotion will appear on the list of promotions under the iTPM Discounts subtab for a sales order. Marking the promotion as inactive will remove the promotion from the list and can save time researching off-invoice issues on sales orders.
- 6. Use NetSuite's CSV IMPORT to fix data. Leverage the power of NetSuite to fix data if / when needed.

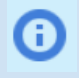

**Helpful Hint:** Email <u>support@cgsquared.com</u> for help finding and correcting issues with deal request records.

### 2.7 How to re-price a sales order:

Here are the steps to re-price a sales order

- 1. **EDIT** the sales order you want to re-price.
- 2. Go to the *iTPM* subtab
- 3. Check "Apply iTPM discounts". (Click OK on the pop-up message.)
- 4. **SAVE** the sales order.
- 5. You'll see a banner above the sales order
  - 1. In the first 15 minute cycle, the old *i*TPM discounts will be removed. The banner will say, "Please wait while *i*TPM removes discounts"
  - 2. In the second 15 minute cycle, iTPM discounts will be reapplied. The banner will say, "Please wait while *i*TPM applies discounts"
  - 3. Do other work in NetSuite. You don't need to keep the web page open for processing to continue.
  - 4. Use your *i*TPM dashboard reminder to see what sales orders are being processed.
- 6. VIEW the sales order to confirm it is re-priced
  - 1. When the *i*TPM banner is gone, the order has been re-priced by *i*TPM .
  - 2. Off-invoice and rate-per-unit allowances will appear as rows under the item. These are called NetSuite discount items.
  - 3. Fixed-price will show up on the item as the new price. To see the log of *i*TPM this change, scroll all the way to the right, and click on the history link. If *i*TPM changed the price, this log will show you the old price, and the fixed price applied by *i*TPM.
- 7. Optional: What discounts are available for this sales order?
  - 1. Go to the *iTPM\_Discounts* subtab on the order
  - 2. Click on the information you want:
    - *Report* link shows you promotions that intersect the customer & date
    - *Off-invoice* link shows you the % discount and rate-per-unit allowances for all items in these promotions
    - *Fixed price* link shows you all the fixed-prices by item in these promotions

**Note:** *i*TPM can only reprice sales orders that are *open* or *pending fulfillment* status. *i*TPM will skip all other statuses because native NetSuite prevents changes to the order.

Helpful Hint: Reprice a sales order if:

- Items have been added to the sales order.
- Items have been removed from the sales order, and the user or process may not have also removed the associated NetSuite discount item.
- The item quantity was changed
- The item price was changed
- EDI made changes that impact the price, quantity and/or items on the sales order.
- EDI change the "PO Type", as NetSuite will remove all discount items.

## 3.0 Technical Reference:

Г

### 3.1 Forge 1510 Credit Request

*i*TPM connector is designed to process Forge data identified as "1510 Credit Requests":

| Blacksmith Forge Claim Data file spec, to be imported into a NetSuite custom claim record: |                                                                                                    |  |  |  |  |
|--------------------------------------------------------------------------------------------|----------------------------------------------------------------------------------------------------|--|--|--|--|
| REQUEST ID <b>[KEY]</b>                                                                    | FORGE DISTINCT ID FOR EACH CLAIM – THIS WILL BE OUR BB NUMBER IN<br>THE SYSTEM.                                                                                                    |  |  |  |  |
| REFERENCE NUMBER<br>[KEY]                                                                  | REFERENCE NUMBER FOR EACH CLAIM FOUND IN FIELD 1 – THIS WILL BE<br>THE CUSTOMER'S REFERENCE/INVOICE NUMBER. MULTIPLE REQUEST ID'S<br>CAN HAVE THE SAME EXACT REFERENCE NUMBER WHICH MEANS YOU'D<br>NEED TO ATTACH ALL OF THE REQUEST IDs TO ONE DEDUCTION |  |  |  |  |
| AMOUNT                                                                                     | IN U.S. DOLLARS                                                                                                    |  |  |  |  |
| CUSTOMER NUMBER                                                                            | PAYEE IDENTITY [CUSTOMER ] THIS SHOULD MATCH TO THE CUSTOMER<br>THAT IS TAKING THE DEDUCTION                                                                                                    |  |  |  |  |
| GL OR FUND NUMBER<br>[OPTIONAL]                                                            | OPTIONAL BASED ON CONFIGURATION                                                                                                    |  |  |  |  |
| [OPTIONAL]                                                                                 |                                                                                                    |  |  |  |  |

Note:

- The GL-account in the claim record will be used to populate the journal entry GL-account that resolves the deduction.
- There will be only two lines on each resolving journal entry created by *i*TPM.
- The GL-account number can be configured as the NetSuite internal or external ID in the *i*TPM Connector configuration setup.

### 3.2 Blacksmith Forge 2000 Deal Request

| Field # | Name                                    | Description                                                                                                    | Logic to populate <i>i</i> TPM data records                                                                                                    | Example   | Notes from Forge/ Blacksmith to the developer                                                                                                    |
|---------|-----------------------------------------|----------------------------------------------------------------------------------------------------|----------------------------------------------------------------------------------------------------|-----------|----------------------------------------------------------------------------------------------------|
| 1       | Action<br>indicator                     | <u>Possible Actions</u> :<br>C = Create Line<br>D = Delete Line<br>R = Revise Line                                         | This field is used to determine if iTPM<br>Connector will create, delete, or revise<br>the ITPM promotion header or ITPM<br>allowance records                                                              | С         | If it's a brand new program send through "C"<br>If a customer is added send through "C" with all product details<br>If a product is added send through "C"<br>If a program is canceled send through "D" for all lines on the program (current config is<br>'cancel as if it never existed')<br><b>If a customer or product is deleted from the program send through "D" for the</b><br><b>lines</b><br>If the header dates are changed or a rate is changed send through "R"<br>** NOTE: If the new dates are changed devery line on the program must be sent<br>through with the new dates with "R"<br>If a program title is changed do not send changes through<br>** NOTE: every line must have the customer dimension on it<br>So, all fields will send through for every change to a program for each line that is sent |
| 5       | DELETE                                  | This is the code for the<br>specific Type of<br>Agreement being created<br>(client will have specific<br>codes configured) | Use this to create the promotion header.<br>Add this to the <i>i</i> TPM promotion<br>description in the header.                                                                                           | Z022      | Hard code to "Z022"                                                                                                    |
| 7       | Customer                                | Customer Dimension<br>[aligns with Indicator]                                                                              | Use this as the customer in the <i>d</i> TPM promotion header                                                                                                    | 1234567   | ShipTo Number from the Program.                                                                                                    |
| 10      | Product<br>Dimension<br>Indicator       | 1 = Item<br>2 = Category<br>3 = Sub Category<br>4 = Brand<br>5 = Sub Brand                                                 | <i>A</i> TPM Connector uses this field to create<br>one iTPM allowance record for every item<br>in this product dimension                                                                                  | 1         | Hard code to "1"                                                                                                    |
| 11      | Material                                | Item or Attribute Value                                                                                                    | $\pi$ PM Connector will create one $\pi$ PM<br>allowance record for every item in this<br>product dimension                                                                                                |           | Program Product Code                                                                                                    |
| 14      | Condition<br>rate                       | The rate of the discount.                                                                                                  | Use this value to populate the rate in the<br><i>t</i> TPM allowance record, based on value in<br>UoM                                                                                                    | 7.5       | Rate for the product on the program                                                                                                    |
| 15      | UOM                                     | UoM for the discount.                                                                                                    | Use this field to populate the UoM in the<br>allowance record.<br>If rate is %, populate the <i>L</i> TPM % discount<br>iTPM value.<br>If rate is per UoM, populate that field in<br>the allowance record. | %, CS, LB | Send "CS" for Case;<br>Send % for percent deals                                                                                                    |
| 16      | Start date<br>of<br>condition<br>record | Start Date of the specific record.                                                                                         | Use this to populate the <i>I</i> TPM Promotion header record with the ship start date.                                                                                                    |           | Program Start Date                                                                                                    |
| 17      | End date<br>of<br>condition<br>record   | End Date of the specific record.                                                                                           | Use this to populate the JTPM promotion header with the ship end date.                                                                                                    |           | Program End Date                                                                                                    |
| 18      | Locator<br>Deal Id                      | Program Number from<br>Forge                                                                                               | Append this to the <i>i</i> TPM Promotion reference field.                                                                                                    | 1234567   | 7 Character Forge Program Number (do not send PRG- nor the suffix)_ShipTo Number<br>NOTE: If a program has multiple ship tos then it will send multiple Locator Deal IDs through -<br>one per Program/ShipTo combination                                                                                                    |
| 19      | DELETE                                  | This description will go on<br>the header level of the<br>Agreement.                                                       | Add this to the <i>L</i> TPM Promotion memo<br>field or description in the header record.<br>This will appear on the discount line on<br>the sales order and invoice.                                      |           | Forge Program Title                                                                                                    |

### **3.3 Blacksmith Forge Master Data**

Forge Deal Requests 2000 and Credit Requests 1510 use master data 'owned' by NetSuite in and exported to Forge using some of the following standard Forge formats:

| S.No | FILE NAME                                        | SOURCE SYSTEM | DESTINATION | Object Name                        |
|------|--------------------------------------------------|---------------|-------------|------------------------------------|
| 1    | 100_PRODUCT.TXT                                  | ERP           | FORGE       | Product                            |
| 2    | 300_DISTRIBUTOR.TXT                              | ERP           | FORGE       | Distributor                        |
| 3 т  | 1400_PRICE_LIST.TXT                              | ERP           | FORGE       | PriceList                          |
| 4    | 500_VENDOR.TXT                                   | ERP           | FORGE       | Vendor                             |
| 5    | 1600_OPERATOR.TXT                                | ERP           | FORGE       | Operator                           |
| 6    | 600_INVOICE_HEADER.TXT<br>610_INVOICE_DETAIL.TXT | ERP           | FORGE       | Invoce<br>Header Invoice<br>Detail |
| 7    | 700_CHECK_REQUEST.TXT                            | FORGE         | ERP         | Check Request                      |
| 8    | 800_CHECK_RESPONSE.TXT                           | ERP           | FORGE       | Check Response                     |
| 9    | 1500_OPEN_DEDUCTION                              | ERP           | FORGE       | Open Deduction                     |
| 10   | 1510_CREDIT_REQUEST.TXT                          | FORGE         | ERP         | Credit Request                     |
| 11   | 1520_CREDIT_RESPONSE.TXT                         | ERP           | FORGE       | Credit Response                    |
| 12   | 2000_DEAL_REQUEST.TXT                            | FORGE         | ERP         | Deal Request                       |
| 13   | 2100_DEAL_RESPONSE.TXT                           | ERP           | FORGE       | Deal Response                      |
| 14   | 9998_LIABILITY_REQUEST.TXT                       | FORGE         | ERP         | Liability Request                  |

### 3.4 *i*TPM Connector Setup (One-time Admin Tasks)

Your NetSuite administrator will install the iTPM Connector managed bundle.

#### **Configure Deal Request 2000:**

- Go to iTPM Connector -> Setup -> BS Forge 2000 Deal Request
- Fill in the required information

| BS Forge 2000 Deal Request Setup ← → List Search Customize More<br>Save ▼ Cancel Reset Change ID Actions ▼ |                              |                 |  |  |  |  |  |
|----------------------------------------------------------------------------------------------------|------------------------------|-----------------|--|--|--|--|--|
| DATE CREATED                                                                                               | ITEM NUMBER MAPPING *        | MOP BILL BACK   |  |  |  |  |  |
| 06/18/2019 1:44 pm                                                                                         | itemid                       |                 |  |  |  |  |  |
| LAST MODIFIED BY                                                                                           | ATTRIBUTE 1 MAPPING          | MOP OFF INVOICE |  |  |  |  |  |
|                                                                                                    | class                        | R100            |  |  |  |  |  |
|                                                                                                    | ATTRIBUTE 2 MAPPING          | MOP NET BILL    |  |  |  |  |  |
| name                                                                                                    | csegcseg_slfb_brand          |                 |  |  |  |  |  |
|                                                                                                    | ATTRIBUTE 3 MAPPING          | MOP FIXED PRICE |  |  |  |  |  |
| DEAL TYPE MAPPING *                                                                                        | custitem_atlas_product_group |                 |  |  |  |  |  |
| custrecord_itpm_pt_otherrefnum                                                                             | ATTRIBUTE 4 MAPPING          |                 |  |  |  |  |  |

| Data Field                                                          | Description (Note: * indicates a required field to save the record)                                                                                                    |
|---------------------------------------------------------------------|----------------------------------------------------------------------------------------------------|
| Inactive                                                            | NetSuite flag to delete the record                                                                                                    |
| Deal Number Mapping*                                                | This field is used to tell <i>i</i> TPM Connector what value to populate in the deal number field This field is exported to Forge.                                                                                                    |
| Deal Type Mapping*                                                  | This field maps Forge programs to the appropriate <i>i</i> TPM promotion type.<br>This field value will be used to find the <i>Promotion Type</i> with the same <i>Other Reference Code</i> value. For more information see <i>Promotion Types</i> in the <i>i</i> TPM Admin User Guide. |
| Item Number Mapping*                                                | This field tells <i>i</i> TPM Connector if the Forge item number is the NetSuite internal or external ID.                                                                                                    |
| Attribute 1 Mapping<br>through Attribute 4<br>Mapping               | This field tells <i>i</i> TPM Connector what NetSuite field in the item master contains the Forge product attribute                                                                                                    |
| MOP Bill Back<br>MOP Off-invoice<br>MOP Net Bill<br>MOP Fixed Price | This field tells <i>i</i> TPM Connector what attributes from Forge represent the discount                                                                                                    |

#### BSF2000 Setup record configuration

- The BS Forge 2000 Setup record stores the mapping for BS Forge 2000 Deal Request processing. This is used to "map" or relate the fields and values on BS Forge 2000 Deal Request records with *i*TPM Promotions, Promotion Types, Items and other relevant records.
- The values in this setup record should be set by *i*TPM Admins or by CG Squared upon installation of the bundle in the customer's account.
- The Attribute Mapping field should contain the internal id of the corresponding field on the item record that relates to this attribute. The Attribute Source field should contain the internal id (script id) of the record that is the source for this field on the item record, IFF the item field is a dropdown-select field. If the source is a custom list, do not enter a value in the attribute source field. The Attribute Source fields will be used by *i*TPM Connector to get the hierarchical values of attributes. *Only true hierarchy is supported by iTPM Connector.*
- More than one Attribute field can be mapped to the same item field. If more than one attributes are mapped to the same item field (and source), then this most likely indicates that the source has hierarchical values.
- When *i*TPM Connector processes BS Forge 2000 data records, it will first read from the BSF2000 Setup record. If required mapping fields are blank, then processing will throw an error and end.
- Note: Deal Number mapping can NEVER be set to "internalid" or "id" or "recordid". This is because the Deal Number field value is written to the iTPM Promotion, and the internalid and Promotion ID fields are system populated. Users cannot overwrite these values. If Deal Number mapping is set to one of these values, *i*TPM Connector will throw an error.

#### **Future functionality for Deal Requests**

• Currently there are no validations on *i*TPMc setup records. Ideally there should only be ONE setup record per data record type that needs to be processed. For future functionality, *i*TPMc can either prevent multiple setup records, or we can allow multiple records but only use the record with the latest last modified date for processing.

#### UOM Setup records

- Create one UOM setup record per UOM that needs to be processed
- Name should be set to whatever text value *i*TPM Connector will find on BSF2000 requests. The linked internal ID should be the internal ID of the Unit of Measure in that NetSuite account.

#### Use Net Weight or Gross Weight?

- A checkbox on the customer record determines which weight to use.
- The default is to use Net Weight. Gross Weight is only used if the customer has this checkbox checked: It's under the *custom* subtab on the customer form:

| ting | <u>F</u> inancial | <u>P</u> references | System Information      | Custom |
|------|-------------------|---------------------|-------------------------|--------|
|      |                   | LEGACY SHIP TO      |                         |        |
|      |                   | CSA EMAIL           |                         |        |
|      |                   | 🛃 ITPM USE GR       | OSS WEIGHT FOR RATE PER | LB?    |

When POUND is not a valid unit-of-measure across all NetSuite items, *i*TPMc uses script parameters instead of hard coded values of both NET WEIGHT (custom item field id) and CASE (UOM iternalid). Your iTPM Administrator should be aware of this configuration to setup both script parameter values on " - *iTPMc - MR Promotion Creation*" MR script deployment record, both during implementation and after EVERY update to *i*TPMc.

- 1. Other UOM Field Id (Unique to your NetSuite account)
- 2. Case UOM Internal Id (Unique to your NetSuite account)

See the below screen to update the script parameters on the respective MR script deployment record

| Script Deployment                                    |                                  |   |
|------------------------------------------------------|----------------------------------|---|
| Save T Cancel Reset Change ID Actions T              |                                  |   |
| SCRIPT<br>- ITPMc - MR Promotion Creation            | STATUS *<br>Scheduled            | • |
| TITLE * - ITPMc - MR Promotion Creation              | SEE INSTANCES<br>Status Page     |   |
| ID<br>customdeploy_itpmc_mr_promo_create             | LOG LEVEL<br>Error               | - |
| ▼ DEPLOYED                                           | EXECUTE AS ROLE<br>Administrator |   |
|                                                      | PRIORITY *                       |   |
|                                                      | High                             | - |
|                                                      | CONCURRENCY LIMIT                |   |
|                                                      | 1                                | - |
|                                                      | SUBMIT ALL STAGES AT ONCE        |   |
|                                                      | YIELD AFTER MINUTES *            |   |
|                                                      | 15                               |   |
|                                                      | BUFFER SIZE *                    |   |
|                                                      | 4                                | - |
|                                                      |                                  |   |
| Schedule • Parameters • Execution Log • System Notes |                                  |   |
| OTHER UDA FIELD                                      | CASE UOM INTERNAL ID<br>6        |   |

When processing the rate per pound allowances, rounding to two decimal places may cause rounding issues when applying allowances to sales orders. There is a check box in the NBOI script to use four digits of precision when calculating allowances. If *i*TPMc has not populated the field with four digit precision, *i*TPM uses the standard two decimal place precision standard in NetSuite transactions.

| Script Deployment                                    |  |  |  |  |
|------------------------------------------------------|--|--|--|--|
| Edit Back Actions -                                  |  |  |  |  |
| SCRIPT<br>- ITPM - MR NBOI Processing                |  |  |  |  |
| TITLE<br>- iTPM - MR NBOI Processing                 |  |  |  |  |
| ID<br>customdeploy_itpm_mr_nboi_processing           |  |  |  |  |
| Schedule • Parameters • Execution Log • System Notes |  |  |  |  |
| RATE IN 4 DECIMALS                                   |  |  |  |  |

#### Configure Credit Request 1510:

- Go to iTPM Connector -> Setup -> BS Forge 1510 Credit Request
- Fill in the required information

| BS Forge 1510 Credit Request Setup                                              | ← →                            | List |
|---------------------------------------------------------------------------------|--------------------------------|------|
| Save         V         Cancel         Reset         Change ID         Actions V |                                |      |
| LAST MODIFIED BY<br>5/22/2020 1:21 pm Nagaraju M                                | ACCOUNT NUMBER MAPPING *       |      |
| INACTIVE                                                                        | CREDIT REQUEST THRESHOLD VALUE |      |
| REFERENCE NUMBER MAPPING *                                                      | 0.08                           |      |
| custbody_itpm_otherrefcode                                                      | 0.08                           |      |

| Data Field                        | Description (Note: * indicates a required field to save the record)                                                                   |
|-----------------------------------|----------------------------------------------------------------------------------------------------|
| Inactive                          | NetSuite flag to delete the record                                                                                                    |
| Reference<br>Number Mapping*      | This field tells <i>i</i> TPM Connector how to map the Forge value to NetSuite values.                                                |
| Account Number<br>Mapping*        | This field tells <i>i</i> TPM Connector if the value supplied by Forge is the internal or external NetSuite ID.                       |
| Credit Request<br>Threshold Value | This tells <i>i</i> TPM Connector how much the credit request can be above the open deduction amount and still automatch and resolve. |

#### **Configure UOM:**

- Go to iTPM Connector -> Setup -> UOM
- Fill in the required information

| BS Forge UOM Setup            |                                 |                    | ÷ | → | List | Search | Customize | More |
|-------------------------------|---------------------------------|--------------------|---|---|------|--------|-----------|------|
| CS                            |                                 |                    |   |   |      |        |           |      |
| Save T Cancel Reset Change ID | Ð,                              | Actions -          |   |   |      |        |           |      |
| NAME *                        |                                 | LAST MODIFIED BY   |   |   |      |        |           |      |
| ¢s                            | 06/21/2019 1:25 pm iTPM Support |                    |   |   |      |        |           |      |
| OWNER                         |                                 | INACTIVE           |   |   |      |        |           |      |
| iTPM Support                  |                                 | UNIT INTERNAL ID * |   |   |      |        |           |      |
| DATE CREATED                  |                                 | 127                |   |   |      |        |           |      |
| 06/21/2019 1:25 pm            |                                 |                    |   |   |      |        |           |      |

| Data Field        | Description (Note: * indicates a required field to save the record) |
|-------------------|---------------------------------------------------------------------|
| Name*             | This is the name of this unit of measure                            |
| Inactive          | NetSuite flag to delete the record                                  |
| Unit Internal ID* | This is the internal NetSuite ID for this unit-of-measure           |

### 3.6 NetSuite permissions

NetSuite Administrators don't need any additional permissions to edit *i*TPM Connector records.

All other roles need appropriate permissions added to their roles:

| JATPM Connector Administrators: |                                    |                                                                                                    |                                     |  |  |
|---------------------------------|------------------------------------|----------------------------------------------------------------------------------------------------|-------------------------------------|--|--|
| Sublist                         | Record / Type                      | Record / Type Comments                                                                                                    |                                     |  |  |
| Custom<br>Record                | BS Forge 1510 Credit Request       | Edit access is required to fix errors encountered by JTPM Connector processing Forge1510 Credit Requests.                                                         | EDIT                                |  |  |
| Custom<br>Record                | BS Forge 1510 Credit Request Setup | This is the $\pi$ PM Connection configuration form. Only the $\pi$ PM administrator needs edit access to this record.                                             | EDIT only for<br><i>i</i> TPM Admin |  |  |
| Custom<br>Record                | BS Forge 2000 Deal Request         | Edit access is required to fix errors encountered by <i>d</i> TPM Connector processing Forge 2000 Deal Requests.                                                  | EDIT                                |  |  |
| Custom<br>Record                | BS Forge 2000 Deal Request Setup   | This is the JTPM Connection configuration form. Only the JTPM administrator needs edit access to this record.                                                     | EDIT only for<br>TPM Admin          |  |  |
| Custom<br>Record                | BS Forge 2100 Deal Request         | This is the confirmation record that is sent back to Forge<br>to acknowledge that all the 2000 deal request records<br>have been successfully processed by iTPMc. | EDIT                                |  |  |

| Permissions           | <u>R</u> estrictions | <u>F</u> orms | <u>S</u> earches         | <u>U</u> sers | Pr <u>e</u> ferences | <u>D</u> ashboard | <u>T</u> ranslation | <u>H</u> istory |
|-----------------------|----------------------|---------------|--------------------------|---------------|----------------------|-------------------|---------------------|-----------------|
| Tr <u>a</u> nsactions | Rep <u>o</u> rts •   | Lists •       | Setup• <b><u>C</u>us</b> | tom Reco      | rd •                 |                   |                     |                 |
| RECORD                |                      |               |                          |               |                      | LEVEL             |                     | RESTRICT        |
| BS Forge 1510         | Credit Reques        | t             |                          |               |                      | Edit              |                     |                 |
| BS Forge 1510         | Credit Reques        | t Setup       |                          |               |                      | View              |                     |                 |
| BS Forge 2000         | Deal Request         |               |                          |               |                      | Edit              |                     |                 |
| BS Forge 2000         | Deal Request S       | Setup         |                          |               |                      | View              |                     |                 |
| BS Forge 2100         | Deal Request         |               |                          |               |                      | Edit              |                     |                 |

| <i>TPM</i> users that will manage deductions: |                              |                                                                                                    |                      |  |
|-----------------------------------------------|------------------------------|----------------------------------------------------------------------------------------------------|----------------------|--|
| Sublist                                       | Record / Type                | Comments                                                                                                    | Recommended<br>Level |  |
| Custom<br>Record                              | BS Forge 1510 Credit Request | Edit access is required for anyone that will manually process 1510 Credit Requests that can't be automatically processed by <i>i</i> TPM Connector. | EDIT                 |  |

| Any user that need view-only access to the actual Forge data: |                              |                                                        |                      |  |  |
|---------------------------------------------------------------|------------------------------|--------------------------------------------------------|----------------------|--|--|
| Sublist                                                       | Record / Type                | Comments                                               | Recommended<br>Level |  |  |
| Custom<br>Record                                              | BS Forge 1510 Credit Request | View access is required to view Forge Credit Requests. | VIEW                 |  |  |
| Custom<br>Record                                              | BS Forge 2000 Deal Request   | View access is required to view Forge Deal Requests.   | VIEW                 |  |  |
| Custom<br>Record                                              | BS Forge 2100 Deal Request   | View access to see the confirmation records to Forge.  | VIEW                 |  |  |

### 3.6 ¿TPM Processing Notes

| Forge 2000 Processing Notes                                 | What it means                                                                                                    | How to fix it                                                                                                    |
|-------------------------------------------------------------|----------------------------------------------------------------------------------------------------|----------------------------------------------------------------------------------------------------|
| Invalid method of payment                                   | A new method of payment<br>has been imported from<br>Forge.<br>A manually created record<br>has an incorrect MOP.      | Contact Blacksmith to confirm<br>this is valid.<br>If manually created, edit the<br>record and correct the MOP.                                                 |
| Item does not exist or may be inactive.                     | An item sent by Blacksmith is<br>marked as inactive in<br>NetSuite.                                                    | If the item is actually inactive,<br>no action is required. These<br>items will not be on sales<br>orders, and iTPM will not<br>process these records.          |
| Deal Number and Customer exists.                            | The "C" in the record says<br>create a new promotion, but<br>¿TPMc finds a promotion<br>already exists.                | Use <i>i</i> TPM to view the promotion and allowances to determine the mis-match.                                                                               |
| End Date MUST be GREATER<br>THAN OR EQUAL TO Start<br>Date. | The Forge data has invalid program dates.                                                                              | Contact Blacksmith.                                                                                                    |
| Missing base price.                                         | While the item may have<br>other price levels populated,<br>there is no base price for this<br>item.                   | Populate the base price of the item. <i>i</i> TPM can't process the allowance for the item without base price.                                                  |
| Deal number and customer exist.                             | The record is C for create, but the promotion exists already.                                                          | If the record is valid, change it<br>to an R to re-process, or<br>make a copy with "R" for ALL<br>records for the program.                                      |
| Promotion created without allowances                        | The promotion 'header' was<br>created (customer & dates),<br>but there were problems<br>creating allowances for items. | Look at the error message.<br>You may need to fix<br>something and force iTPMc to<br>reprocess the Forge data<br>record by editing and<br>re-saving the record. |
| Given value has multiple item<br>types                      | The same item number is both an inventory item and an assembly item                                                    | Review the item master and fix this duplicate item.                                                                                                    |

### 3.7 ¿TPMc Map / Reduce Scripts

#### Scheduled

These scheduled Map / Reduce scripts automatically run:

| <i>i</i> TPMc form, button or process                                                                                                    | <i>i</i> TPM Map/Reduce Script                                                                                                    |
|----------------------------------------------------------------------------------------------------|----------------------------------------------------------------------------------------------------|
| Process Forge 1510 credit requests, find deductions that match, resolve the deduction and mark the credit request as successfully processed.                                          | - iTPMc - MR Deduction Expense                                                                                                    |
| Process Forge 2000 deal requests. Create,<br>revise, or delete the allowances in the<br>corresponding iTPM promotion.                                                                 | - iTPMc - MR Promotion Creation                                                                                                    |
| Weekend (or overnight process) to add or<br>remove items from promotions based on the<br>current product attribute item group definitions<br>in NetSuite on the product item records. | <ul> <li>iTPMc - MR 2000 Recurring Process</li> <li>Related saved searches:         <ul> <li>BS Forge 2000 - Requires Recurring<br/>Processing shows deal requests<br/>considered by the recurring script.</li> <li>iTPM Allowances Created Overnight</li> <li>iTPM Allowances Deleted Overnight</li> </ul> </li> </ul> |
| Read the status of the Forge 2000 deal<br>records, and update the 2100 deal request<br>confirmation record totals and group<br>processing status accordingly.                         | - iTPMc - MR Update 2100 Record                                                                                                    |
| Clear the processing notes of the Forge 1510<br>credit requests so they can be re-processed<br>by the - iTPMc - MR Deduction Expense<br>script.                                       | - iTPMc MR Emptying 1510 ProcessingNotes                                                                                                    |

#### Unscheduled

These unscheduled Map / Reduce scripts do NOT automatically run:

| <i>TPMc</i> form, button or process                                                                                                    | <i>i</i> TPM Map/Reduce Script         |
|----------------------------------------------------------------------------------------------------|----------------------------------------|
| Clear the processing status of 1510 credit<br>requests that were marked as ERROR so<br>they can be re-processed by the - iTPMc - MR<br>Deduction Expense script. | iTPMc MR Emptying 1510 Notes AndStatus |

### 3.8 How to manually run *i*TPMc scripts

These section documents standard NetSuite features for manually running unscheduled and <u>scheduled</u> MR scripts, and shows you how to <u>check a script status</u> and history:

**Note:** Be careful! While your role may have the NetSuite permissions that enable you to edit and run scripts, be careful! **If the wrong script is run, it is possible to accidently create thousands of 'bad' data records.** If you have any doubts or questions, email <u>support@cgsquared.com</u>

#### UNSCHEDULED scripts:

Step 1: VIEW the unscheduled script: Customization -> Scripting -> Script Deployments

Be sure to set the TYPE = *Map/Reduce*, and STATUS = *Not Scheduled* 

| Script Deploymen   | ts |                      |                        |   |             |                   |
|--------------------|----|----------------------|------------------------|---|-------------|-------------------|
| New Deployment     |    |                      |                        |   |             |                   |
| FILTERS            |    |                      |                        |   |             |                   |
| TYPE<br>Map/Reduce |    | STATUS Not Scheduled | RECORD TYPE<br>- All - | • | API VERSION | SCRIPT<br>- All - |
| SHOW UNDEPLOYED    |    |                      |                        |   |             |                   |

Click **VIEW** next to the unscheduled script you want to manually run.

#### Example: '- iTPMc MR Emptying 1510 Notes AndStatus'.

Manually run this script when you want to reprocess all the 1510 credit requests that have a status of ERROR. This script will clear both the status *and* the processing notes, so the next time the *'- iTPMc - MR Deduction Expense'* script runs, these credit requests will be reprocessed. If the error still exists, the credit request will be re-marked as ERROR. If iTPMc finds a matching deduction, the credit request will be marked as SUCCESS. If there is no match, the processing notes will describe why it wasn't matched.

| Sc    | ript [         | Deploym     | ents               |                           |                                         |             |                        |
|-------|----------------|-------------|--------------------|---------------------------|-----------------------------------------|-------------|------------------------|
|       | FILTERS        | 5           |                    |                           |                                         |             |                        |
|       | TYPE<br>Map/Re | educe       |                    | STATUS<br>Not Scheduled 🔻 | RECORD TYPE<br>- All -                  | •           | API VERSION<br>- All - |
|       |                |             |                    |                           |                                         |             |                        |
|       | SHOW           | UNDEPLOYED  |                    |                           |                                         |             |                        |
| INTER | NAL ID         | EDIT   VIEW | ID                 |                           | SCRIPT .                                | API VERSION | SCHEDULE               |
|       | 7664           | Edit   View | customdeploy_itpmc | _mr_1510_empty_note_st    | - iTPMc MR Emptying 1510 Notes AndStatu | s 2.0       | one time event o       |

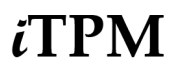

0

**Note:** Many scripts have similar names. Be sure the script you are viewing is the correct script you want to manually run. If you have any doubts or questions, email <u>support@cgsquared.com</u>

**Helpful Hint:** *i*TPM and *i*TPMc scripts have a leading dash, which will put them near the top of your list of scripts when you sort the list on the column called "SCRIPT".

#### Step 2: EDIT the UNscheduled script.

| ORACLE NETSUITE SANDBOX                            |  |  |  |  |  |  |  |  |
|----------------------------------------------------|--|--|--|--|--|--|--|--|
| 🕒 ★ 쑵 Activities iTPM Advance                      |  |  |  |  |  |  |  |  |
| Script Deployment                                  |  |  |  |  |  |  |  |  |
| Edit Back Actions -                                |  |  |  |  |  |  |  |  |
| SCRIPT<br>- iTPMc MR Emptying 1510 Notes AndStatus |  |  |  |  |  |  |  |  |
| TITLE<br>- iTPMc MR Emptying 1510 Notes AndStatus  |  |  |  |  |  |  |  |  |
| ID<br>customdeploy_itpmc_mr_1510_empty_note_st     |  |  |  |  |  |  |  |  |

Step 3: Hover over the SAVE button and select SAVE AND EXECUTE

| ORACLE NETSUITE |                   |                | SANDBOX |           |       |           |  |  |
|-----------------|-------------------|----------------|---------|-----------|-------|-----------|--|--|
| ٩               | $\star$           |                | Act     | ivities   | iTPM  | Advance   |  |  |
| Script          | Script Deployment |                |         |           |       |           |  |  |
| Save            | •                 | Can            | el:     | Reset     |       | Change ID |  |  |
| Save & N        | lew               |                |         |           |       |           |  |  |
| Save & C        | ору               | 15             | 510 Not | tes AndSt | atus  |           |  |  |
| Save and        | Exec              | ute<br>avong 1 | 510 No  | tes AndS  | tatuŝ |           |  |  |

iTPM

**Step 4**: Your script is now running. When the status is "COMPLETE", your script is done.

The browser page does not automatically refresh. Use the REFRESH button to see the current status. You can leave this web page and the script will continue to run.

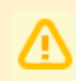

**Note:** If you change a scheduled script to UNSCHEDULED to manually run it, don't forget to change the script back SCHEDULED.

If you have a script that runs for hours, you can always <u>check the status</u> while it is running, or check on the history of when it previously ran.

| Map/Reduce Script Status                 |                           |                  |          |                          |                             |          |             |          |             |           |
|------------------------------------------|---------------------------|------------------|----------|--------------------------|-----------------------------|----------|-------------|----------|-------------|-----------|
| Refresh                                  |                           |                  |          |                          |                             |          |             |          |             |           |
| FILTERS                                  |                           |                  |          |                          |                             |          |             |          |             |           |
| DATE<br>today                            | FROM<br>04/26/2020        | TO<br>04/26/2020 |          | SCRIPT<br>- iTPMc MR Emp | ptying 1510 Notes AndStatus | •        | CUSTOMDEPLO | Y_ITPM51 | 0_EMPTY_NOT | ſE_\$ ▼   |
| SHOW INACTIVES                           |                           |                  |          |                          |                             |          |             |          |             |           |
| SCRIPT                                   | DEPLOYMENT ID             |                  | DATE CRE | ATED ¥                   | START DATE                  | END DATE | STATUS      | STAGE    | PRIORITY    | CONCURREN |
| - iTPMc MR Emptying 1510 Notes AndStatus | customdeploy_itpmc_mr_15* | 10_empty_note_st | 04/26/20 | 20 11:15.59 am           | 04/26/2020 11:16.00 am      |          | Processing  | Мар      | Standard    | 1         |
|                                          |                           |                  |          |                          |                             |          |             |          |             |           |

#### SCHEDULED scripts:

To manually run a scheduled script, these are the steps required by all NetSuite scheduled scripts:

- Change the script to NOT SCHEDULED, ...
- SAVE & EXECUTE the script, then ...
- Change the script back to SCHEDULED.

Step 1: VIEW the scheduled script: Customization -> Scripting -> Script Deployments

Be sure to set the TYPE = *Map/Reduce*, and STATUS = *SCHEDULED* 

| Script Deployments |        |                        |   |
|--------------------|--------|------------------------|---|
| New Deployment     |        |                        |   |
| FILTERS            |        |                        |   |
| TYPE<br>Map/Reduce | STATUS | RECORD TYPE<br>- All - | • |
| SHOW UNDEPLOYED    |        |                        |   |

Click **VIEW** next to the scheduled script you want to manually run.

**Example:** '- *iTPMc MR Emptying 1510 Processing Notes*'. Manually run this script when you want to reprocess all the 1510 records that weren't auto-matched yesterday, and don't have a status of "ERROR".

| Script Deployments |             |                                          |                                          |             |  |  |  |  |  |
|--------------------|-------------|------------------------------------------|------------------------------------------|-------------|--|--|--|--|--|
| New De             | ployment    |                                          |                                          |             |  |  |  |  |  |
|                    | 5           |                                          |                                          |             |  |  |  |  |  |
| TYPE<br>Map/Re     | educe       | STATUS<br>Scheduled 🔻                    | RECORD TYPE<br>- AII -                   | -           |  |  |  |  |  |
| SHOW               | UNDEPLOYED  |                                          |                                          |             |  |  |  |  |  |
| INTERNAL ID        | EDIT   VIEW | ID                                       | SCRIPT #                                 | API VERSION |  |  |  |  |  |
| 6377               | Edit   View | customdeploy_itpm_mr_apply_detachec_inv  | - iTPM - MR Apply Detached Invoice       | 2.0         |  |  |  |  |  |
| 4848               | Edit   View | customdeploy_itpm_mr_ddn_bulkexpense     | - iTPM - MR Deduction Bulk Expense       | 2.0         |  |  |  |  |  |
| 4854               | Edit   View | customdeploy_itpm_mr_ddn_splitprocess    | - iTPM - MR Deduction Split Process      | 2.0         |  |  |  |  |  |
| 5680               | Edit   View | customdeploy_itpm_mr_delete_processplan  | - iTPM - MR Inactive Related Records     | 2.0         |  |  |  |  |  |
| 5681               | Edit   View | customdeploy_itpm_mr_inactive_relatedrec | - iTPM - MR Inactive Related Records     | 2.0         |  |  |  |  |  |
| 7644               | Edit   View | customdeploy_itpm_mr_nboi_processing     | - iTPM - MR NBOI Processing              | 2.0         |  |  |  |  |  |
| 4862               | Edit   View | customdeploy_itpm_mr_kpi_deletequeuerec  | - iTPM MR Delete KPI Queue Records       | 2.0         |  |  |  |  |  |
| 7669               | Edit   View | customdeploy_itpmc_mr_2000_recurring     | - iTPMc - MR 2000 Recurring Process      | 2.0         |  |  |  |  |  |
| 7666               | Edit   View | customdeploy_itpmc_mr_ddn_expense        | - iTPMc - MR Deduction Expense           | 2.0         |  |  |  |  |  |
| 7667               | Edit   View | customdeploy_itpmc_mr_promo_create       | - iTPMc - MR Promotion Creation          | 2.0         |  |  |  |  |  |
| 7665               | Edit   View | customdeploy_itpmc_mr_update_2100_record | - iTPMc - MR Update 2100 Record          | 2.0         |  |  |  |  |  |
| 7663               | Edit   View | customdeploy_itpmc_mr_1510_empty_p_notes | - iTPMc MR Emptying 1510 ProcessingNotes | 2.0         |  |  |  |  |  |

**Note:** Many scripts have similar names. Be sure the script you are viewing is the correct script you want to manually run. If you have any doubts or questions, email <u>support@cgsquared.com</u>

Step 2: EDIT the script, and change the STATUS to NOT SCHEDULED.

| Save Cancel Reset Change ID Actions -                                                                                                    |                                                                                      |
|----------------------------------------------------------------------------------------------------|--------------------------------------------------------------------------------------|
| SCRIPT<br>- iTPMc MR Emptying 1510 ProcessingNotes<br>TITLE *<br>- iTPMc MR Emptying 1510 ProcessingNote<br>ID<br>customdeploy_itpmc_mr_1510_empty_p_notes<br>V DEPLOYED | STATUS * Scheduled Testing Not Scheduled Scheduled Administrator PRIORITY * Standard |

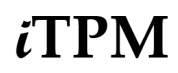

Step 3: Hover over the SAVE button, and select SAVE AND EXECUTE.

| Script Deployment           Save         Cancel         Reset         Change ID         Actions • |                                  |
|---------------------------------------------------------------------------------------------------|----------------------------------|
| Save & New                                                                                        | • STATUS *                       |
| Save & Copy 1510 ProcessingNotes                                                                  | Not Scheduled 💌                  |
| Save and Execute                                                                                  | SEE INSTANCES<br>Status Page     |
| ID                                                                                                | LOG LEVEL                        |
| customdeploy_itpmc_mr_1510_empty_p_notes                                                          | Debug 🔻                          |
| CEPLOYED                                                                                          | EXECUTE AS ROLE<br>Administrator |

**Step 4**: Your script is now running. When the status is "COMPLETE", your script is done.

The browser page does not automatically refresh. Use the REFRESH button to see the current status. You can leave this web page and the script will continue to run.

If you have a script that takes hours to run, you can check the status and history of any script at any time.:

#### Step 5: The last step is to change the script back to SCHEDULED.

- View your script. You'll need to change your filter to UNSCHEDULED to find it.
- EDIT the script as you did in step 2, but now change the status back to SCHEDULED.
- Just SAVE the script. (NetSuite will not give you the option to SAVE and EXECUTE)

Note: The script will NOT run again until you change it back to scheduled status. Don't forget!

NetSuite may allow you to change the status back to scheduled and save it while your script is still running. If NetSuite prevents you from saving your script, wait until after the script is completed to return your script to scheduled status.

#### How to check the status and history of any script:

If you have a script that runs for hours, here's how to check on the status at any time:

- a. VIEW the script by Customization -> Scripting -> Script Deployments and set the filter.
- b. Click on the "Status Page" link on the page

| ۵ 🖈 🏠                                                               | Activities                       | ітрм           | Advanced Manufacturing | Payments                 | SL Info                                      | RF-SMART |   |
|---------------------------------------------------------------------|----------------------------------|----------------|------------------------|--------------------------|----------------------------------------------|----------|---|
| Script Deploy<br>Edit Back                                          | Actions •                        |                |                        |                          |                                              |          | • |
| SCRIPT<br>- iTPMc MR Emptying 15<br>TITLE<br>- iTPMc MR Emptying 15 | 510 Notes AndS<br>510 Notes AndS | tatus<br>tatus |                        | STA<br>Not<br>SEE<br>Sta | TUS<br>t Scheduled<br>INSTANCES<br>tus Page  |          |   |
| ID<br>customdeploy_itpmc_m                                          | ir_1510_empty_                   | note_st        |                        | LOC<br>Det<br>EXE<br>Adr | G LEVEL<br>bug<br>CUTE AS ROL<br>ministrator | .E       |   |

c. To see a history of when the script ran, change the date range in the filter.

| Map/Reduce Script Status                 |                                    |        |                                     |                   |               |                       |        |         |
|------------------------------------------|------------------------------------|--------|-------------------------------------|-------------------|---------------|-----------------------|--------|---------|
| Refresh                                  |                                    |        |                                     |                   |               |                       |        |         |
| FILTERS                                  |                                    |        |                                     |                   |               |                       |        |         |
| DATE • FROM                              | • то                               | SC     | RIPT                                |                   | DEPLOYMENT ID |                       |        | STATUS  |
| (Custom) 🗎 04/23/20                      | 20 04/26/2020                      | - i    | ITPMc MR Emptying 1510 ProcessingNo | otes 🔻            | CUSTOMDEPLOY  | _ITPM510_EMPTY_P_NOTE |        | - All - |
|                                          |                                    |        |                                     |                   |               |                       |        |         |
| SHOW INACTIVES                           |                                    |        |                                     |                   |               |                       |        |         |
| SCRIPT                                   | DEPLOYMENT ID                      |        | DATE CREATED ¥                      | START DATE        | 1             | END DATE              | STATUS |         |
| - iTPMc MR Emptying 1510 ProcessingNotes | customdeploy_itpmc_mr_1510_empty_p | _notes | 04/25/2020 8:02.09 pm               | 04/25/2020 8:02.2 | 24 pm (       | 04/25/2020 9:11.26 pm | Comple | ete     |
| - iTPMc MR Emptying 1510 ProcessingNotes | customdeploy_itpmc_mr_1510_empty_p | notes  | 04/24/2020 8:01.58 pm               | 04/24/2020 8:02.  | 18 pm (       | 04/24/2020 9:02.37 pm | Comple | ete     |
| - iTPMc MR Emptying 1510 ProcessingNotes | customdeploy_itpmc_mr_1510_empty_p | notes  | 04/23/2020 8:01.53 pm               | 04/23/2020 8:02.  | 14 pm (       | 04/23/2020 9:07.13 pm | Comple | ete     |
|                                          |                                    |        |                                     |                   |               |                       |        |         |

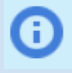

**Helpful Hint:** If you have any doubts about running an *i*TPM script, please email <u>support@cgsquared.com</u>

### 3.9 ¿TPMc Assumptions

#### Applying off-invoice to sales orders and invoices

- *i*TPM creates one discount line per applicable off-invoice allowance for each line item on the sales order and/or invoice.
- All Forge allowances exported to NetSuite are in cases or pounds, units of measures that are in NetSuite.
- *i*TPM is designed to apply corporate-level off-invoice allowances to corporate and sub-division sales orders. (NetSuite child entity records.) For *i*TPM to properly apply off-invoice to orders, we will assume that the customer in the Forge off-invoice promotions will have the same parent/child relationship.
- If an item on an order qualifies for an off-invoice allowance, *i*TPM will apply the discount. Stated another way, all overlapping deals that intersect the order will be applied. The user can edit the order and manually remove the allowance if it is in error.
- The system will consider the value in the Item Number field to either be an individual item or an item group. Neither *i*TPM nor the *i*TPM Connector will process the NetSuite item-subitem hierarchy (i.e., even if the Item Number field lists a parent item that has subitems, only the parent item will be processed for promotions).
- *L*TPMc will NOT process programs that have more than one product attribute in the same Forge Blacksmith program.
- If you apply off-invoice allowances, we assume users will wait while off-invoice allowances are being processed and while the "*Applying iTPM Discounts…*" banner is on the sales order, invoice or RMA. For example, on sales orders, don't begin fulfillment. For invoices, don't apply payment..
- If more than one fixed-price allowances is eligible for an item on a sales order or invoice, only ONE fixed-price allowance will be applied to an item on an order. All of the other overlapping fixed-price allowances will be skipped.
- *i*TPM does not allow you to stack both fixed-price and net-bill allowances on the same sales order: If a sales order or invoice has both fixed-price allowances AND net-bill allowances that apply to any item, then *i*TPM will skip ALL of the net-bill allowances for ALL items and ONLY apply the fixed-price allowance.
- No *i*TPM promotion can have more then 4,000 item/allowance records. For these situations, create two Forge programs with 2,000 item/allowances each.
- Allowance in Forge by Pound: *i*TPM will only process rate-per-pound allowances. (Not fixed price.) *i*TPM uses the net-weight of each item to convert the rate-per-pound to a rate-per-case. We assume net-weight in the item master is in pounds, and is populated.
- The data processing assumes we will not receive any different action records for a program\_customer until *i*TPMc processes those records and sends a 2100 confirmation to Forge. Example: No "R" revise records will be sent for a program before Forge receives confirmation that all the "C" create records were successfully processed by *i*TPMc.

#### Processing 1510 Credit Requests

- For a given claim reference number, all of the valid claims will be exported at the same time. Stated another way, no valid claims for a reference number will be exported until that claim is 100% processed.
- The reference code AND customer must match with the deduction for it to be automatically processed.
- If there are duplicate Blacksmith Forge claim numbers, *i*TPMc will skip these. This could happen if data is accidentally imported twice, causing duplicates.

## CG Squared, Inc. and this User Guide

CG Squared designs, develops and supports the *i*TPM SuiteApp. CG Squared, or CG<sup>2</sup>, stands for **C**onsumer **G**oods **C**onsulting **G**roup. Our passion and 100% focus is trade promotion for the CG industry. We have more than 30 years experience delivering closed-loop, trade promotion management solutions. CG<sup>2</sup> is committed to providing you world-class software and services:

- Implementation services to get *i*TPM configured, installed and ready for live production.
- **Training**, so your staff can efficiently use *i*TPM for trade promotion management.
- Help Desk support to answer your questions and help solve any issues.
- Ongoing software enhancements, with two new releases scheduled every year.
- Optional TPM best-practices consulting.

Learn more and follow our TPM blog at <u>www.CGsquared.com</u>.

CG<sup>2</sup> services are bound to the terms of service of the Professional Services Agreement between the parties.

## *i***TPM Closed Loop Trade Promotion Management**

*i*TPM is a native SuiteApp built for NetSuite. *i*TPM is published and installed into your NetSuite account as a managed bundle. *i*TPM Connector is only a managed bundle, and not published on SuiteApp.com.

This guide is for people using the *i*TPM Connector, or managing the data used by *i*TPM Connector. The *i*TPM Connector enables creating and updating *i*TPM records based on data imported from an external source.

This manual has been designed for two-sided printing to save paper!

We invite you to follow our *i*TPM blog at <u>www.i-TPM.com</u>.

Property of the second second

Because we publish updates to *i*TPM twice each year, features and screenshots in this User Guide may not match what you see in *i*TPM. This document is not intended to be a reference for NetSuite features, functionality and version releases.

The *i*TPM Subscription is bound to the terms of service of the *i*TPM License Agreement between the parties.

Any reproduction or distribution of any part of this document without the prior written permission of CG Squared Inc. is strictly prohibited.

Information in this document and online is confidential and proprietary information of CG Squared Inc.